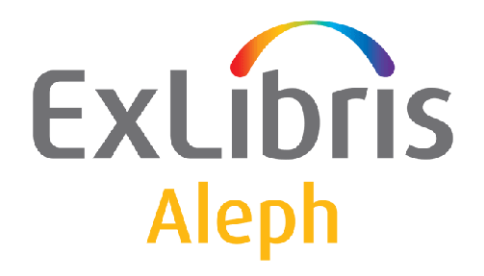

# **ARC User's Guide**

Version 4.0

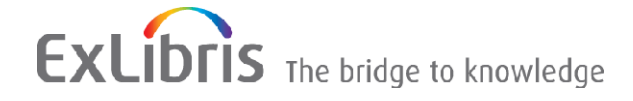

#### **CONFIDENTIAL INFORMATION**

The information herein is the property of Ex Libris Ltd. or its affiliates and any misuse or abuse will result in economic loss. DO NOT COPY UNLESS YOU HAVE BEEN GIVEN SPECIFIC WRITTEN AUTHORIZATION FROM EX LIBRIS LTD.

This document is provided for limited and restricted purposes in accordance with a binding contract with Ex Libris Ltd. or an affiliate. The information herein includes trade secrets and is confidential.

#### DISCLAIMER

The information in this document will be subject to periodic change and updating. Please confirm that you have the most current documentation. There are no warranties of any kind, express or implied, provided in this documentation, other than those expressly agreed upon in the applicable Ex Libris contract. This information is provided AS IS. Unless otherwise agreed, Ex Libris shall not be liable for any damages for use of this document, including, without limitation, consequential, punitive, indirect or direct damages.

Any references in this document to third-party material (including third-party Web sites) are provided for convenience only and do not in any manner serve as an endorsement of that third-party material or those Web sites. The third-party materials are not part of the materials for this Ex Libris product and Ex Libris has no liability for such materials.

#### **TRADEMARKS**

"Ex Libris," the Ex Libris bridge, Primo, Aleph, Alephino, Voyager, SFX, MetaLib, Verde, DigiTool, Preservation, URM, Voyager, ENCompass, Endeavor eZConnect, WebVoyage, Citation Server, LinkFinder and LinkFinder Plus, and other marks are trademarks or registered trademarks of Ex Libris Ltd. or its affiliates.

The absence of a name or logo in this list does not constitute a waiver of any and all intellectual property rights that Ex Libris Ltd. or its affiliates have established in any of its products, features, or service names or logos.

Trademarks of various third-party products, which may include the following, are referenced in this documentation. Ex Libris does not claim any rights in these trademarks. Use of these marks does not imply endorsement by Ex Libris of these third-party products, or endorsement by these third parties of Ex Libris products.

Oracle is a registered trademark of Oracle Corporation.

UNIX is a registered trademark in the United States and other countries, licensed exclusively through X/Open Company Ltd.

Microsoft, the Microsoft logo, MS, MS-DOS, Microsoft PowerPoint, Visual Basic, Visual C++, Win32,

Microsoft Windows, the Windows logo, Microsoft Notepad, Microsoft Windows Explorer, Microsoft Internet Explorer, and Windows NT are registered trademarks and ActiveX is a trademark of the Microsoft Corporation in the United States and/or other countries.

Unicode and the Unicode logo are registered trademarks of Unicode, Inc.

Google is a registered trademark of Google, Inc.

Copyright Ex Libris Limited, 2014. All rights reserved.

Document released: January 13, 2014

Web address: http://www.exlibrisgroup.com

# ExLibris Aleph

# Contents

| Chapter 1. Introduction to ARC               | 1        |
|----------------------------------------------|----------|
| About This Document                          | 1        |
| What is ARC?                                 | 1        |
| ARC Reports                                  | 3        |
| Packages                                     | 4        |
| Which Package Do I choose?                   | 5        |
| Online Help                                  | 11       |
| Chapter 2. Using ARC for the First Time      | 13       |
| Log On                                       | 13       |
| Accessing ARC from ALEPH GUIs                | 13       |
| Log Off                                      | 14       |
| Looking at the Initial Screen                | 14       |
| Chapter 3. Working with Reports              | 15       |
| Accessing Pre-authored Reports               | 15       |
| Report Options                               | 17       |
| Creating a New Report                        | 17       |
| Showing/Hiding Sections                      | 23       |
| Naming Reports                               | 22       |
| Changing Captions of Column Headers          | 21       |
| Saving Reports                               | 24       |
| Scheduling Reports                           | 26       |
| Chapter 4. Summaries of Pre-Authored Reports | 26       |
| Acquisitions                                 |          |
| General                                      | 20<br>26 |
| Orders                                       | 20<br>27 |
| Expenditure                                  | 2/       |
| Budgets                                      | 30       |
| Vendors and Claims                           | 32       |
| Circulation Based on Events                  | 33       |
| Circulation and Cash                         | 37       |
|                                              | 37       |
| Paturns                                      | 37       |
| Returns                                      | 30       |
| Reliewals                                    | 39       |
| Paulons                                      | 39       |
| CdSII                                        | 42       |
| ILL                                          | 43       |
| Requests                                     | 43       |
| Dottens                                      | 43       |
| Callection Management                        | 4/       |
| Collection Management                        | 48       |
| Conection Management                         | 48       |
| Serials                                      |          |
| Course Reading                               | 32       |
| 0PAC                                         | 33       |
| Bibliographic Data                           |          |
| EIL                                          |          |
| Loans                                        |          |
|                                              | 57       |
| Requests                                     | 58       |
| BOOKINg                                      | 58       |
| Hold Requests                                | 59       |
| Photocopy Requests                           | 60       |

# ExLibris Aleph

| Events                             | 61 |
|------------------------------------|----|
| Loans                              | 61 |
| Miscellaneous                      | 61 |
| Patrons                            | 63 |
| Renewals                           | 64 |
| Returns                            | 64 |
| Acquisition Orders                 | 65 |
| Budgets                            | 65 |
| Expenditure                        | 65 |
| Miscellaneous                      | 66 |
| Orders                             | 67 |
| Vendors & Claims                   | 69 |
| Course Reading                     | 70 |
| Acquisition Budgets                | 71 |
| Budgets                            | 71 |
| Expenditure                        | 72 |
| Inventory                          | 73 |
| Circulation                        | 73 |
| Collection Management              | 75 |
| ILL                                | 78 |
| Serials                            | 79 |
| Circulation Logger                 | 80 |
| Chapter 5. List of Important Terms |    |

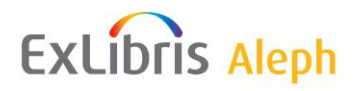

#### Conceptual Overview of the ARC System

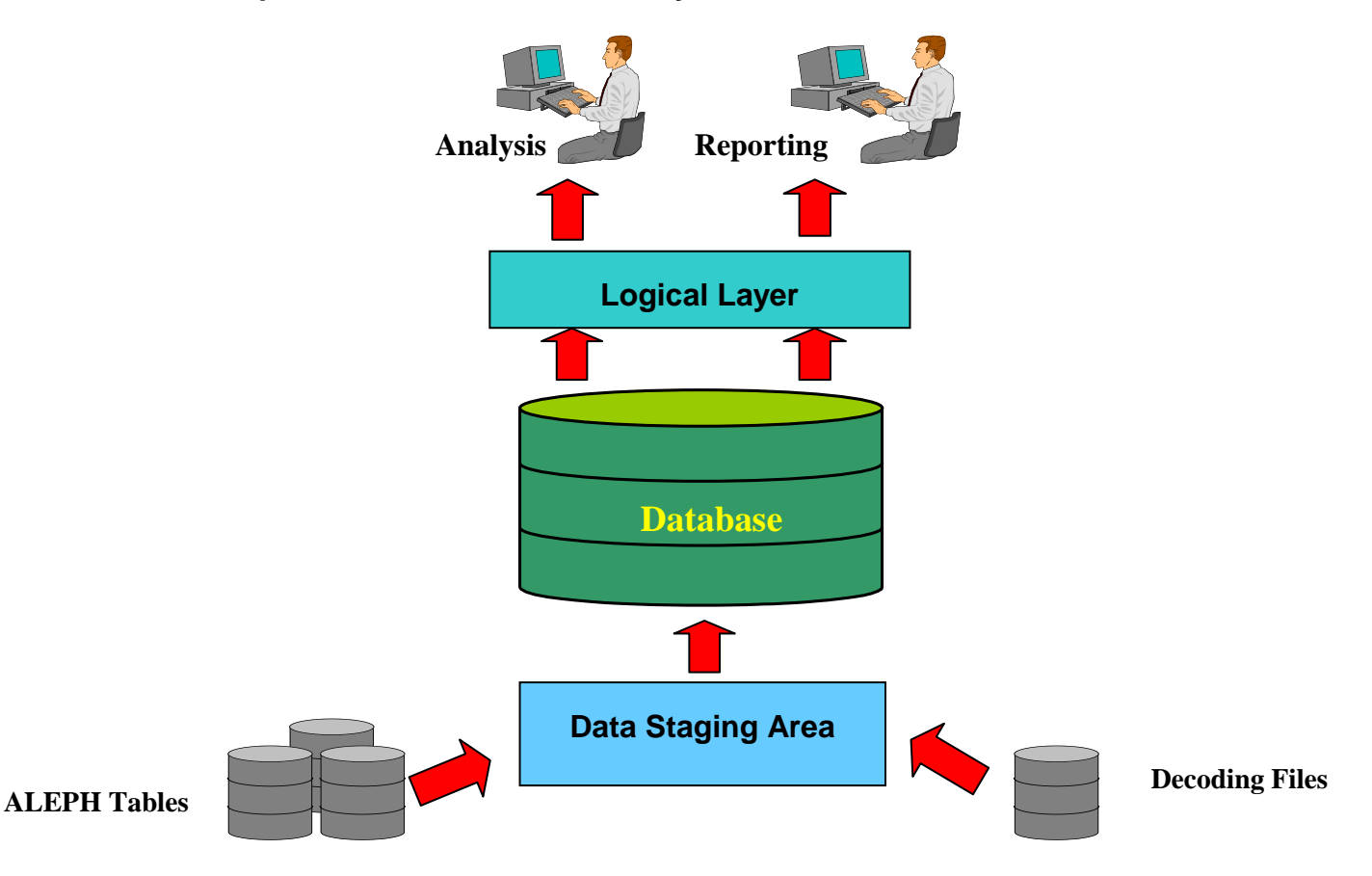

ARC combines designated, integrated data collections, organized by library activities, including history depth, and updated on different levels according to the topic.

ARC uses DWH (Data Warehouse) methodologies to allow fast and efficient information retrieval. The Data Warehouse is a completely separate database, which retrieves its information from the existing operational systems on a fixed basis and is designed in a designated architecture suitable for direct access by users. The architecture allows full analysis on different levels, retrieving data exceptions, filtering necessary data, and activating different functions on the data in an independent, friendly, and very fast manner for decision supporting throughout the organization.

CHAPTER 1

1

# Introduction to ARC

### About This Document

This guide assumes that you are a librarian, staff user, or library manager familiar with the ALEPH 500<sup>TM</sup> ILS. You do not need to have knowledge of the ALEPH database table structure, nor of SQL programming.

This guide shows you how to get started with the ARC (ALEPH 500 Reporting Center). It explains:

- Important concepts.
- Basic procedures.
- Pre-authored reports available in the ARC

This guide is intended to complement the comprehensive Online Help authored by Cognos with specific reference to ARC. Full details about advanced tasks and the interface are available in the Online Help.

### What is ARC?

ARC is a Web-based reporting, querying, and statistical generation environment derived from information contained within the ALEPH system. It allows you to access ad-hoc statistics regarding virtually any aspect of your library instantly.

ARC is integrated with the IBM Cognos ReportNet<sup>™</sup> software, which is simple to manage and which can be integrated with any application or environment your library uses.

Operational data within the Reporting Center is collected from various ALEPH data sources and presented in a logical structure that enables cross-referencing from multiple areas within the system. This provides all branches of your organization with a single view of system data. You can manipulate the operational data to generate reports and statistics needed to make daily workflows and future library procedures more efficient.

ARC comes complete with a selection of standard pre-defined reports and statistics that draw on information from data sources within the following ALEPH system modules: Web OPAC, Cataloging, Circulation, Acquisitions/Serials, ILL, and Course Reading (see *Error! Reference source not found.* on page **Error! Bookmark not defined.**). You can use your desktop Web client to customize these pre-authored ALEPH reports and save them for future library use. ARC also includes a set of tools that provide you with the environment required to create and generate library-specific reports and statistics. All saved reports can be shared across the library, consortium, or with other institutions running ALEPH 500.

# ExLibris Aleph

| trator USMR0 Log Off |                      |                                        |                  |                 | 🗢 🛛 Abos |
|----------------------|----------------------|----------------------------------------|------------------|-----------------|----------|
|                      |                      |                                        | 🔛 🔛 🖂            | ▶ 🗄 🗄 🖬 🕶 🖬     | -        |
| м                    | onthly Order Stat    | istics by Order Date Budget            | and Sub Libra    | v               | -        |
| _                    | From Da              | ate: Jan 1, 2001 To Date: Mar 11, 2    | 2007             | -               |          |
| Sub Library Desc     | Order Year and Month | Budget Number                          | Number of Orders | Total Local Sum |          |
| East Asian Library   | 2001/01              | 215.17040.436400533013.0000.00000-2003 | 1                | -50             |          |
|                      | 2001/01              |                                        | 1                | -50             |          |
|                      | 2001/10              | 215.17630.000001533013.0000.00000-2004 | 1                | -50             |          |
|                      | 2001/10              |                                        | 1                | -50             |          |
|                      | 2002/01              | 215.17630.000001533013.0000.00000-2004 | 1                | -100            | 1        |
|                      | 2002/01              |                                        | 1                | -100            |          |
|                      | 2007/02              | GIFT-DEFAULT                           | 3                | -130            |          |
|                      | 2007/02              |                                        | 3                | -130            |          |
|                      | 2007/03              | D3 1234567 1                           | -10              |                 |          |
|                      | 2007/03              |                                        | 1                | -10             |          |
| East Asian Library   | 1                    |                                        | 7                | -340            |          |
| Humanities Library   | 2007/01              | 1234567                                | 1                | -10             |          |
|                      | 2007/01              |                                        | 1                | -10             |          |
|                      | 2007/02              | GIFT-DEFAULT                           | 1                | -100            |          |
|                      | 2007/02              |                                        | 1                | -100            |          |
|                      |                      |                                        |                  |                 |          |

ARC comes complete with a selection of standard pre-defined reports and statistics that draw on information from data sources within the ALEPH system modules.

| Menu                          | D 🖬 🖕 🔏 🗙 🗠 🕶 🕨 🍸 🗱 🍒 🖧 🖏 🗸 🖬 着 着 📅 🚏 🔛                           | 1 |
|-------------------------------|-------------------------------------------------------------------|---|
| Insert Data                   | a Font Size V AV B / II & BY BY                                   |   |
| Edit Data                     |                                                                   | ` |
| Change Layout                 | Title                                                             | 1 |
| Run Report                    |                                                                   | ; |
| Manage File                   |                                                                   |   |
| 躍 Circulation and Cash        |                                                                   | 1 |
| 😨 🎹 Patron Global Information | Select and insert items from the tree to fill in the report.      |   |
| Bib Information               | You can also drag and drop items into the report.                 |   |
|                               |                                                                   |   |
| 🖅 📶 Sub Libraries             |                                                                   |   |
| 🖅 🎹 Items Analysis            | 27                                                                |   |
| History Items Analysis        |                                                                   |   |
| 🕀 🎹 Request Analysis          |                                                                   |   |
| 🕀 🎹 Cash Analysis             | Use Ltri+click to select multiple items in the tree or report.    |   |
| 🕀 📶 Loan Analysis             | Right-click report item headings to access commonly-used actions. |   |
| E-m Current Schema            | - 4                                                               |   |
| -Y Current Loan               |                                                                   |   |
| - Y History Loan              |                                                                   |   |
| 主 – 🏧 Patron Local Info       |                                                                   |   |
|                               |                                                                   |   |
|                               |                                                                   |   |
|                               |                                                                   |   |
|                               |                                                                   |   |
| Insert ⇒                      |                                                                   |   |
| Tofoursation                  |                                                                   |   |
|                               |                                                                   |   |
|                               |                                                                   |   |

An intuitive set of tools provides you with the environment required to create and generate ad-hoc, library-specific reports and statistics.

Based on an adaptable set of library-defined rules and definitions, the Reporting Center is based on three main components:

- Extract, Transfer and Load (ETL) This component extracts and integrates data from all the ALEPH Oracle tables and transforms it into a clear library-defined reporting structure and language.
  - Extract stage Captures data from ALEPH sources.
  - **Transformation stage** Eliminates operational data anomalies by rationalizing data, adding required elements, integrating data from different sources within the system, and transforming it prior to loading.
  - Loading stage Places the data into the ARC database.

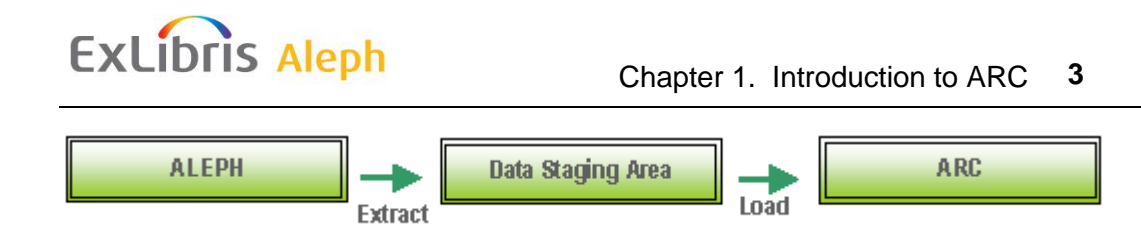

- **Storage** This component maintains and manages the integrated and transformed data received from the ETL component.
- Access This is the component utilized by library staff to query and analyze the stored data, resulting in the generation of customized reports and statistics.

The ETL process takes place at library-defined intervals, by means of a batch program. It includes:

- Extraction and integration of data from ALEPH source modules
- Transformation of data into star schema and other library-defined data structures
- Load/transport of data into the Reporting Center repository.

Your library can define the extraction time so that it coincides with library closing hours, even though ETL does not necessarily lock the library. You can access and query the data stored in this newly-created repository.

The ALEPH Reporting Center runs on Linux and Sun Solaris.

### **ARC Reports**

ARC comes complete with a wide range of standard reports (see *Summaries of Pre-Authored Reports* on page 26).

You can create reports containing any number of objects – charts, cross tabs, and lists – as well as images, logos, and live embedded applications that can be linked to the information. Queries can draw data from all ALEPH modules.

You can arrange report objects by simply dragging and dropping them into the report authoring window. The adaptive report authoring environment automatically arranges report objects in the window each time one is added or removed.

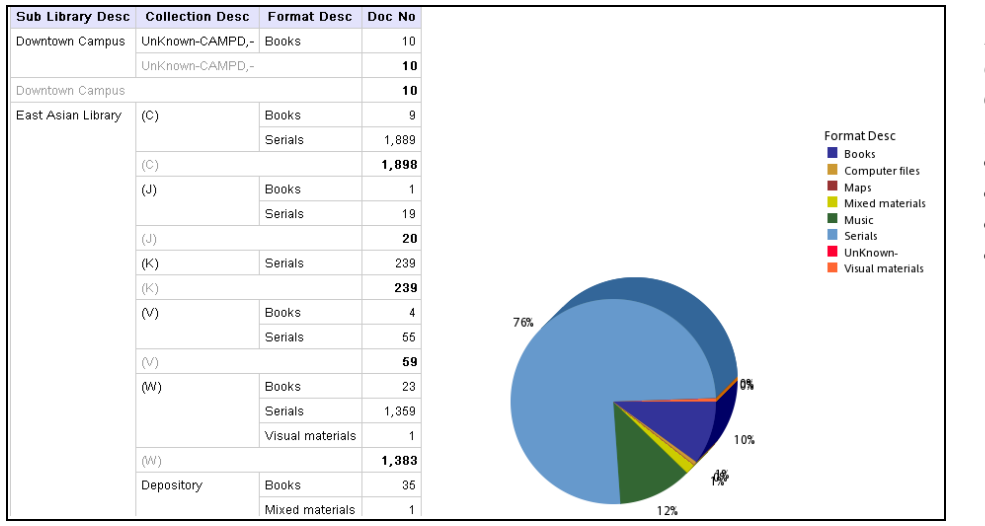

Dynamic, multiobject reports can contain objects (charts, cross tabs, and lists) as well as images, logos, and live embedded applications.

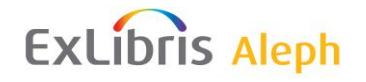

|      | A1       | <ul> <li>Order Report by (</li> </ul> | Order Status                |                    |                          |                 |             |            |                   |        |
|------|----------|---------------------------------------|-----------------------------|--------------------|--------------------------|-----------------|-------------|------------|-------------------|--------|
| 1997 | 1.000    | A                                     | B                           | C                  | 0                        | E               | F           | G          | н                 | 1.7    |
| 1    | order    | Report by Order State                 | 4                           |                    |                          |                 |             |            |                   | 1      |
| 2    |          | Each Status - One Section             |                             |                    |                          |                 |             |            |                   |        |
| 3    | Order S  | tatus Desc: Cancelled - no budget     | Delayed, no budget, Library | cancelled. Need t  | udget confirmation. New. | Order closed.   | Processin   | a started. | Query before      | sendr  |
| 4    | Order D  | late: Greater than or equal to Jan 1  | 2002 12:00 AM               |                    |                          |                 |             |            |                   |        |
| 5    | Order S  | Status Desc : Delayed, no budge       | 1                           |                    |                          |                 |             |            |                   |        |
| 8    |          | Vendor Name                           | Item Haterial Type Desc     | Order Number       | Order Year and Month     | Local Price     | 2. C. 1     |            |                   |        |
| 7    | Ebsca S  | Subscription Services                 | unknown -                   | 1520-1             | 295                      | 0               |             |            |                   |        |
| В    | Ebses 5  | Subscription Services                 |                             |                    |                          | 0               |             |            |                   | 1      |
| 9    | WILLIA   | M S HEIN AND CO Hein Building         | lissue                      | 196                | 334                      | 0               |             |            |                   |        |
| 10   | WILLIAM  | M S HEIN AND CO Hein Building         |                             |                    |                          | 0               |             |            |                   |        |
| 11   | Delayed  | d, ina budget                         |                             |                    |                          | 0               |             |            |                   |        |
| 12   | Order S  | Status Desc : Order closed            |                             | n a tha tha an sta | a na an t-t-gart.        | 1.1.1.1.1.1.1.1 |             |            |                   |        |
| 13   |          | Vendor Name                           | Item Haterial Type Desc     | Order Number       | Order Year and Month     | Local Price     |             |            |                   |        |
| 14   | Walter I | Kaefor                                | unknown -                   | 336-14             | 2004                     | 10              |             |            |                   |        |
| 15   | Walter i | Kaefer .                              |                             |                    |                          | 10              |             |            |                   |        |
| 16   | Order d  | losed a construction of a             |                             |                    |                          | 10              |             |            |                   |        |
| 17   | Order 5  | Status Desc: : Sent to vendor         |                             |                    |                          |                 |             |            |                   |        |
| 15   |          | Vendor Name                           | Hem Haterial Type Desc      | Order Number       | Order Year and Month     | Local Price     | 1. N. N. N. |            |                   |        |
| 19   | America  | an Anthropological Association, AA    | V <sup>a</sup> unknown -    | 51477              | 501                      | 0               |             |            |                   |        |
| 20   |          |                                       | Book                        | 51489              | 401                      | 1               |             |            |                   |        |
| 21   | America  | an Anthropological Association, AA    | а,                          |                    |                          | 1               |             |            |                   |        |
| 22   | America  | an Library Association                | Jacobe                      | 615-11             |                          | 20              |             |            |                   |        |
| 23   | America  | an Library Association                |                             |                    |                          | 20              |             |            |                   |        |
| 24   | Associa  | ation of American Colleges and Uni    | wunknown -                  | 51508              | 401                      | 106             |             |            |                   | · · ·  |
| 25   | Associa  | ation of American Colleges and Uni    | versities                   |                    |                          | 106             |             |            |                   |        |
| 28   | Blackw   | ell's Book Services Ltd.              | unknown -                   | 51479              | 501                      | 100             |             |            |                   | _      |
| 27   | Blackw   | ell's Book Services Ltd.              |                             |                    |                          | 100             |             |            |                   |        |
| 28   | Cambrid  | dge University Press                  | Issue                       | 2138-2             | 501                      | 20              |             |            |                   |        |
| 29   | Cambrid  | dge University Press                  |                             |                    |                          | 20              |             |            |                   |        |
| 30   | Chine B  | Books and Periodicals, Inc.           | Issue                       | 4398-1             |                          | . 0             |             |            |                   |        |
| 31   | China B  | lasks and Periodicals, Inc.           |                             |                    |                          | 0               |             |            |                   |        |
| 22   | D DI     | Schonietza Raniczo<br>Shott           | Teeno                       | 1069.1             | 100                      | 0               |             |            | COLUMN TWO IS NOT | III NÜ |

ARC delivers all report formats (PDF, Excel, CSV, XML etc) including lists, cross tabs, charts, and multipage statement layout.

## Packages

Before you can start creating tables, you have to select a package :

|          | Name 🗧                      |
|----------|-----------------------------|
|          | Acquisitions                |
| <u> </u> | Circulation Based on Events |
|          | Circulation and Cash        |
| <u> </u> | Patrons                     |
| <u> </u> | Collection Management       |
| <u> </u> | OPAC                        |
| <u> </u> | Bibliographic Data          |
| <u> </u> | ETL                         |
| <u> </u> | Loans                       |
| <u> </u> | <u>Cash</u>                 |
| <u> </u> | Requests                    |
| <u> </u> | Events                      |
| <u> </u> | Acquisition Orders          |
|          | Course Reading              |
|          | Acquisition Budgets         |
| <u> </u> | Inventory                   |
|          | Audit                       |
| <b></b>  | Circulation Logger          |
|          | Customized Reports          |

A package is a combination of tables that create a content environment. In the Entity Relationship Diagrams, packages contain one or more main subjects that correspond to fact tables.

### Which Package Do I choose?

| To create a<br>report<br>about | Choose<br>Package | Main Subjects for<br>Analysis                                                                                                    | Limitations                                                                                                    | Notes                                                                                                    |
|--------------------------------|-------------------|----------------------------------------------------------------------------------------------------|----------------------------------------------------------------------------------------------------|----------------------------------------------------------------------------------------------------|
| Loans                          | Loans             | Information about<br>Loans and Loans<br>History                                                                                                    |                                                                                                    |                                                                                                    |
| Cash                           | Cash              | Summary of Fines<br>information and<br>Patrons Cash<br>Payments, based on<br>Fines data                                                                                                    |                                                                                                    | Cash is related to loans.<br>Accordingly, if you choose data<br>from both tables, only loans that are<br>connected to a cash transaction are<br>presented in the report.                                                                                                    |
| Requests                       | Requests          | Information about<br>Hold Requests,<br>Booking Requests,<br>and Photocopy<br>Requests                                                                                                    |                                                                                                    |                                                                                                    |
| Circulation<br>Activities      | Events            | Circulation<br>information and<br>statistics about<br>circulation activities,<br>such as: Loans,<br>Returns, Renewals,<br>Lost and Claimed<br>Returned Items -<br>Based on circulation<br>transactions and<br>circulation events | Events and orders –<br>All the order<br>measures in this<br>package (except for<br>"No of Orders" which<br>is not displayed) are<br>not used as measures,<br>but rather as text<br>fields that give<br>additional<br>information on the<br>Event.<br>(Fields are: Unit<br>Price, No of Units,<br>No of Units Received,<br>Listed Price, Term<br>Sign, Term Percent,<br>Price, Local Price<br>Claim Days for<br>Standing Orders,<br>Delivery Time, No of<br>Claims, Actual Local<br>Price, and Actual<br>Original Price).<br>Aggregation and<br>summary should not<br>be done on these<br>fields. | Using this package you can analyze<br>all transactions in the Circulation<br>module.<br>Choose the "Loans" package for<br>deeper analysis of loans and the<br>"Requests" package for deeper<br>request analysis.<br>Circulation transactions (events) are<br>related to items. Therefore, only<br>items connected to an event are<br>presented in the report. You can also<br>see events that are not connected to<br>an item. Similarly, as events are<br>related to orders, only orders that are<br>connected to an event are presented<br>in the report. |

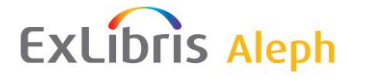

| To create a<br>report<br>about… | Choose<br>Package     | Main Subjects for<br>Analysis                                                                                                    | Limitations                                                                                                    | Notes                                                                                                    |
|---------------------------------|-----------------------|----------------------------------------------------------------------------------------------------|----------------------------------------------------------------------------------------------------|----------------------------------------------------------------------------------------------------|
| Orders                          | Acquisition<br>Orders | Information about<br>Order Budgets,<br>Expenditures,<br>Vendors, and Claim<br>and Acquisition<br>statistics in general,<br>based on Order data. | Orders are related to<br>budgets. Therefore, if<br>you choose data from<br>both tables it should<br>not include measures<br>from Orders at all.<br>Otherwise, there<br>might be duplicates in<br>the report, which<br>would be misleading.<br>(Each order can have<br>many budgets and<br>many budget<br>transactions.) | If you need measure information<br>from both Orders and Budgets, it is<br>recommended to create a father-son<br>report.<br>In a father and son report, ("Drill<br>Through") the father report includes<br>only information from orders<br>including measures, and the son<br>report only includes information<br>from budgets including budget<br>measures (only budgets that are<br>connected to orders). |
| Patron<br>information           | Patrons               | Local and global patron information                                                                                                    |                                                                                                    |                                                                                                    |

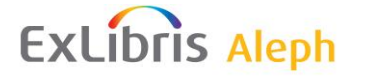

| To create a<br>report<br>about | Choose<br>Package | Main Subjects for<br>Analysis                                                                        | Limitations                                                                                                    | Notes                                                                                                    |
|--------------------------------|-------------------|----------------------------------------------------------------------------------------------------|----------------------------------------------------------------------------------------------------|----------------------------------------------------------------------------------------------------|
| Items                          | Inventory         | Information about<br>Items and Items<br>history and<br>Circulation activities<br>based on Item data. | <ol> <li>All the order<br/>measures in this<br/>package (except for<br/>"No of Orders" which<br/>is not displayed) are<br/>not used as measures,<br/>but rather as text<br/>fields that give<br/>additional<br/>information on the<br/>Item.</li> <li>(Fields are: Unit<br/>Price, No of Units,<br/>No of Units Received,<br/>Listed Price, Term<br/>Sign, Term Percent,<br/>Price, Local Price<br/>Claim Days for<br/>Standing Orders,<br/>Delivery Time, No of<br/>Claims, Actual Local<br/>Price, and Actual<br/>Original Price).</li> <li>Aggregation and<br/>summary should not<br/>be done on these<br/>fields.</li> <li>Items are related<br/>to Events. Therefore,<br/>if you choose data<br/>from both tables it<br/>should not include<br/>any measures from<br/>Items. Otherwise,<br/>there might be<br/>duplicates in the<br/>report, which would<br/>be misleading.</li> <li>Items are related to<br/>Items History.<br/>Therefore, if you<br/>choose data from both<br/>tables it should not<br/>include any measures<br/>from Items.</li> </ol> | Items are related to Orders.<br>Therefore, if you choose data from<br>both tables, only Orders that are<br>connected to an ADM document<br>with Items are presented in the<br>report.<br>Items are related to Circulation<br>Events.<br>Therefore, if you choose data from<br>both tables, only events that are<br>connected to Items are presented in<br>the report.<br>If you need measure information<br>from both Items and Events, it is<br>recommended to create a father-son<br>report.<br>In a father and son report ("Drill<br>Through"), the father report only<br>includes information from Items,<br>including measures, and the son<br>report only include information<br>from Events, including Event<br>measures (only Events that are<br>connected to Items). |

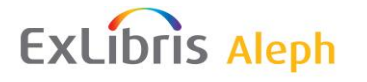

| To create a<br>report<br>about… | Choose<br>Package | Main Subjects for<br>Analysis                                     | Limitations                                                                                                    | Notes                                                                                                    |
|---------------------------------|-------------------|-------------------------------------------------------------------|----------------------------------------------------------------------------------------------------|----------------------------------------------------------------------------------------------------|
| Course<br>Reading               | Course<br>Reading | Information from<br>course reading data<br>and its related Items. | Course Reading are<br>related to Items.<br>Therefore, if you<br>choose data from both<br>tables (Items and                                           | Course Reading are related to Items.<br>Therefore, if you choose data from<br>both tables, only Items that are<br>connected to a course are presented<br>in the report.                                                                                                |
|                                 |                   |                                                                   | Course reading) it<br>should not include<br>any measures.<br>Otherwise, there<br>might be duplicates in<br>the report, which<br>would be misleading. | If you need measure information<br>and have both Course Reading and<br>Items tables in the report, it is<br>recommended to create a father-son<br>report ("Drill Through").                                                                                            |
|                                 |                   |                                                                   |                                                                                                    | In a father-son report the father<br>report only includes information<br>from Course Readings, including<br>measures, and the son report only<br>includes information from Items,<br>including Item measures (only Items<br>that are connected to Course<br>Readings). |

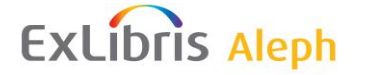

| To create a<br>report<br>about… | Choose<br>Package      | Main Subjects for<br>Analysis                                                                                      | Limitations                                                                                                    | Notes                                                                                                    |
|---------------------------------|------------------------|----------------------------------------------------------------------------------------------------|----------------------------------------------------------------------------------------------------|----------------------------------------------------------------------------------------------------|
| Budgets                         | Acquisition<br>Budgets | Information about<br>Budget transactions,<br>Orders, and Invoice<br>Header based on<br>Budget Transaction<br>data. | <ol> <li>All the Orders<br/>measures in this<br/>package (except for<br/>"No of Orders" which<br/>are not displayed) are<br/>not used as measures<br/>but as text fields that<br/>give additional<br/>information on the<br/>Budget Transaction.</li> <li>(Fields are: Unit<br/>Price, No of Units,<br/>No of Units Received,<br/>Listed Price, Term<br/>Sign, Term Percent,<br/>Price, Local Price<br/>Claim Days for<br/>Standing Orders,<br/>Delivery Time, No of<br/>Claims, Actual Local<br/>Price, and Actual<br/>Original Price).</li> <li>Aggregation and<br/>summary should not<br/>be done on these<br/>fields.</li> <li>The Invoice<br/>measures in this<br/>package are not used<br/>as measures, but<br/>rather as text fields<br/>that give additional<br/>information on the<br/>Budget Transaction<br/>(Fields are: Net<br/>Amount, Total<br/>Amount, VAT<br/>Amount, and<br/>Payment Amount).</li> <li>Aggregation and<br/>summary should not<br/>be done on these<br/>fields.</li> </ol> | Budget Transactions are related to<br>Orders. Therefore, if you choose<br>data from both tables, only Orders<br>that are connected to a Budget<br>Transaction are presented in the<br>report.<br>Budget Transactions are related to<br>Invoice Headers. Therefore, if you<br>choose data from both tables, only<br>Invoice Headers that are connected<br>to a Budget Transaction are<br>presented in the report. |
| Web OPAC                        | OPAC                   |                                                                                                    |                                                                                                    | OPAC is a stand-alone subject.                                                                                                    |

Cataloging Information Bibliographic Bibliographic and Data Catalogers Information OPAC is a stand-alone subject. This is a stand-alone subject.

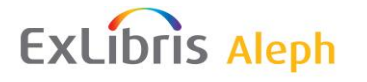

| To create a<br>report<br>about… | Choose<br>Package     | Main Subjects for Limitations<br>Analysis                                     | Notes                        |
|---------------------------------|-----------------------|-------------------------------------------------------------------------------|------------------------------|
| ETL Process                     | ETL                   | ETL process                                                                   | ETL is a stand-alone subject |
| ARC Usage                       | Audit                 | User Activities<br>within ARC                                                 |                              |
| Circulation<br>Logger           | Circulation<br>Logger | Information about<br>Circulation activities<br>based on Circulation<br>Logger |                              |

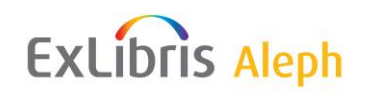

The following remarks relate to all packages:

- In the process of creating the data warehouse, if a characteristic appears as a fact and not as a dimension, it is automatically generated and includes the caption *Unknown*. This process is called Referential Integrity. This process gives you an added value because it floats the irregulars in your database. If you add the missing characteristics to the ALEPH database, they no longer appear with the caption *Unknown*.
- The perspective of the ALEPH Reporting Center is an administrative pointof-view. Therefore, the information that is presented in the Data warehouse depends on whether or not an ADM record exists. For example, a bibliographic record which does not have an item does not appear in the ALEPH Reporting Center.

## **Online Help**

Context-sensitive Online Help is available from the **Help** button or link in a Web browser. The information in each online help system is also available in online book format (PDF). However, the information from a given help system may be divided into more than one online book. Use online books when you want to print a document or when you want to search the whole document. The Query Studio-related documentation is the most relevant for your needs as an ARC user.

You can print selected pages, a section, or the whole book.

Online books are available from the introduction to the online help for each component.

The **Public Folders** screen contains several options for learning more about Cognos ReportNet:

| Q 1                 |                              |  |
|---------------------|------------------------------|--|
| ] = 👛 📽 🎕           | Getting Started Help Options |  |
| Entries: 1          | IBM Cognos on the Web        |  |
| ied 🗘               | Go to the Welcome Page       |  |
| 24, 2013 7:46:57 AM | About IBM Cognos Connection  |  |

- Help Link
- Getting Started
- More Documentation
- IBM on the Web

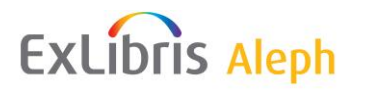

**Help Link**– This is your gateway to IBM Cognos 8 documentation. IBM Cognos documentation includes user guides, tutorial guides, reference books, and other materials.

**Getting Started** – This option introduces the Cognos 8 Business Intelligence architecture and provides examples to illustrate key functionality.

**More Documentation** – This option contains references to IBM Cognos Product Documentation such as: Readme, New Features, Architecture, Installation, Configuration, and Administration

**IBM on the Web** – This option redirects to the IBM - Cognos Business Intelligence and Performance Management Software Web site.

#### CHAPTER 2

# **Using ARC for the First Time**

ExLibris Aleph

## Log On

ARC supports authenticated user access. To use ARC as an authenticated user, you must successfully log on.

The URL syntax for accessing ARC is http://<server\_name>:<port>/cognos8.

#### Steps

- 1 In ARC, click Log On.
- 2 Click **OK** and type your user ID and password.
- 3 Click OK. Your session starts.

Tip: If you want to see a summary of your logon information for the current session, in ARC, click **My area -> My Preferences** and then click the **Personal** tab.

### Accessing ARC from ALEPH GUIs

You can access the ARC logon screen via the **Reporting Center** command in the ALEPH menu in the **Acquisitions/Serials**, **Cataloging**, and **Circulation** GUIs (providing this option has been enabled by your system librarian):

| 🔹 ALEI                  | PH Acq                        | quisition                            | s/Serials    | s - Ver |
|-------------------------|-------------------------------|--------------------------------------|--------------|---------|
| ALEPH                   | View                          | Utilities                            | Orders       | *Serv   |
| Conr                    | ect to.                       |                                      |              | •       |
| Delet<br>Delet<br>Delet | te Item<br>te Subs<br>te Orde | Defaults<br>cription D<br>r Default: | efaults<br>s |         |
| Show                    | v PC/Se                       | erver Tran                           | saction L    | og      |
| Print<br>Task           | History<br>Manag              | /<br>Ier                             |              |         |
| Repo                    | orting C                      | enter                                |              |         |
| Optic                   | ons                           |                                      |              | •       |
| Swite                   | :h Appli                      | ication                              |              | •       |
| Exit                    |                               |                                      |              |         |

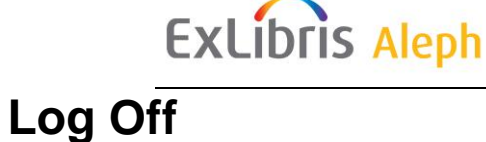

You log off to end your session. If you close your Web browser without logging off, your session ends.

#### Steps

- 1 In ARC, click Log Off. You are now logged off from the current session.
- **2** Choose whether or not you want to log on again.
  - If you do not want to log on again, close your Web browser.
  - If you want to log on again as an authenticated user, click Log on again...

### Looking at the Initial Screen

#### Note

If your institution has chosen to customize the ARC Web interface, the screens are different from those shown here.

| Aleph ALEPH Report           | ing Center ARC Administrator USMR0 Log Off |
|------------------------------|--------------------------------------------|
| My Content                   | My Actions                                 |
| My home                      | Query my data Create professional reports  |
| Show this page in the future | Quick Tour                                 |
|                              | ExLibris                                   |

The ARC Welcome screen contains the following areas:

Click **My Home** to access packages from Public Folders containing reports that have been preauthored by Ex Libris.

Click Query Studio or Report Studio to create reports in the selected studio.

You must have write permissions for a folder in order to create entries in it.

Click Log Off to log off.

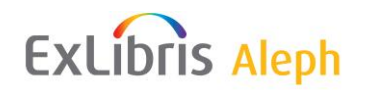

CHAPTER 3

# **Working with Reports**

You use reports to analyze data to help you manage your library's activities, to identify problems, and to improve efficiency. In ARC, reports can be either be designed for personal use only, or made accessible for other staff users.

Your ARC installation contains a number of predefined models that have been created from subsets of library data. These models have been published as packages and are used to create reports.

You can create ad hoc, simplified reports using Query Studio, or you can use Report Studio to design more complex forms. After you have published your report in ARC, you can then run the report or view the report's output. You can also view the report in various formats, schedule the report, and distribute the report.

As Report Studio is probably more suitable for systems librarians, in this chapter we focus on Query Studio.

## **Accessing Pre-authored Reports**

#### Steps

1 From the Welcome screen, click My Home and then Public Folders. A list of folders appears, organized into subjects related to areas of library management:

# ExLibris Aleph

|  | Name 😂                      |
|--|-----------------------------|
|  | Acquisitions                |
|  | Circulation Based on Events |
|  | Circulation and Cash        |
|  | Patrons                     |
|  | Collection Management       |
|  | OPAC                        |
|  | Bibliographic Data          |
|  | ETL                         |
|  | Loans                       |
|  | <u>Cash</u>                 |
|  | Requests                    |
|  | Events                      |
|  | Acquisition Orders          |
|  | Course Reading              |
|  | Acquisition Budgets         |
|  | Inventory                   |
|  | Audit                       |
|  | Circulation Logger          |

2 Click on a folder, for example, **Acquisitions**. A list of subfolders related to the subject matter is displayed:

| Γ |   | Name 🕀               | Modified ⇔                    | Actions |
|---|---|----------------------|-------------------------------|---------|
|   |   | General              | October 25, 2006 12:07:10 PM  | More    |
|   |   | <u>Orders</u>        | February 13, 2007 10:29:38 AM | More    |
|   |   | Expenditure          | February 10, 2008 2:49:08 PM  | More    |
|   |   | Budgets              | February 10, 2008 2:49:46 PM  | More    |
|   | Ĉ | Vendors & Claims     | November 2, 2006 2:25:57 PM   | More    |
|   | Ĉ | <u>Drill Through</u> | June 19, 2008 10:50:50 AM     | More    |

**3** Click on a subfolder, for example, **Orders**. A list of related reports is displayed:

|     | Name 😂                                                        | Modified 😂                   | Actions |
|-----|---------------------------------------------------------------|------------------------------|---------|
| ۹ 💽 | Canceled Orders by Order Status Date and Sub Library          | February 2, 2009 10:41:29 AM | 🖅 🕨 📐 I |
| ۹ 💽 | Closed Orders by Order Status Date and Sub Library            | February 2, 2009 10:41:29 AM | 🖅 🕨 📐 I |
| 8   | General Orders by Sub Library                                 | February 2, 2009 10:41:26 AM | 🖆 🕨 🌂 I |
| ۹ 💽 | Monthly Order Statistics by Order Date Budget and Sub Library | February 2, 2009 10:41:29 AM | 🖆 🕨 🔝   |
| 8   | Order Numbers by Vendor Name                                  | February 2, 2009 10:41:26 AM | 🖆 🕨 🌂 I |
| 8   | Orders by Budgets                                             | February 2, 2009 10:41:26 AM | 🖆 🕨 🌂 🛙 |
| 3   | Orders by Order Date, Sub library And Order Status            | February 2, 2009 10:41:26 AM | 🖆 🕨 🔝 I |
| ۹ 💽 | Orders By Sub library and Order Status                        | February 2, 2009 10:41:29 AM | 🖆 🕨 🔝   |
| 8   | Orders For Serials Purchased                                  | February 2, 2009 10:41:27 AM | 🖆 🕨 🏷 I |

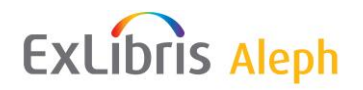

Using the tools available, you can run, edit, and distribute the reports shown.

### **Report Options**

| То                                                                                                    | Do this                                                                                                    |
|----------------------------------------------------------------------------------------------------|----------------------------------------------------------------------------------------------------|
| Run a report.                                                                                                    | Click on the report's name, or                                                                                                    |
|                                                                                                    | Click the adjacent icon                                                                                                    |
| Set the report's properties.                                                                                                    | Click the icon in the line of the report. In the screen that opens you can change the ownership of the report, change the report name and language, and write a description for the report. |
| Open the report with Report Studio to change it or to see the underlying SQL query.                                                | Click the $\bowtie$ icon in the line of the report.                                                                                                    |
| <u>Note</u> : Users logged on with the<br>Author/Consumer role can open reports in<br>the report studio, but cannot save changes.  |                                                                                                    |
| Keep a report's specifications with the<br>possibility of changing the report format,<br>language, delivery method, or run option. | Click the icon in the line of the report to create a report view. After you save the report view, the icon looks like this:                                                                 |
|                                                                                                    | If the source report was deleted or moved to another location, the report view icon changes to to indicate a broken link, and the properties link to the source report is removed.          |
| Schedule a run for a report.                                                                                                    | Click the <sup>III</sup> icon in the line of the report to open<br>the Schedule Manager. Define the frequency,<br>format, delivery method, prompt values, and<br>languages.                 |

More general options are available on this screen:

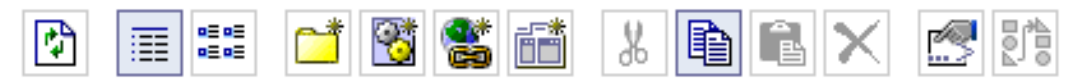

For information about them, click Help on this screen.

## **Creating a New Report**

#### Steps

1 Click **Query Studio** from the Welcome screen or select it from the **Launch** dropdown menu in the Public Folders screen.

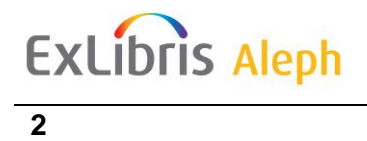

The following screen appears:

| Select a package (Navigate)  | Help X            |
|------------------------------|-------------------|
| Select which package to use. | <u>Search</u>     |
| Recently used packages:      |                   |
| Circulation Logger           |                   |
| Inventory                    |                   |
| Requests                     |                   |
| List of all packages:        |                   |
| Cognos > Public Folders      | Entries: 1 - 19 🕥 |
| Name 🕀                       |                   |
| Acquisitions                 |                   |
| Circulation Based on Events  |                   |
| 🔁 Circulation and Cash 🖜     |                   |
| Patrons ~                    |                   |
| 🔁 Collection Management 🗠    |                   |
| 🖻 OPAC 🖜                     |                   |
| 💼 Bibliographic Data 🕋       |                   |
| 💼 EIL 🗠                      |                   |
| 🖬 Loans 🛥                    |                   |
| 🔁 Cash 🖜                     |                   |
| Requests ~                   |                   |
| Events 🗠                     |                   |
| Acquisition Orders ~         |                   |
| Course Reading ~             |                   |
| Acquisition Budgets ~        |                   |
| Inventory 🗠                  |                   |
| 🔁 Audit 🗠                    |                   |
| Circulation Logger 🐢         |                   |
| Customized Reports           |                   |
|                              |                   |
| Cancel                       |                   |
|                              |                   |

**3** Click one of the underlined package names, for example, **Circulation Based on Events**. A blank report screen opens:

| IBM Cognos Query Studio - N                                                                                                    | ew ARC Administrator U                                                                                                    | SMRO Log Off | <b>←</b> ? | • | IBM.                              |
|----------------------------------------------------------------------------------------------------|----------------------------------------------------------------------------------------------------|--------------|------------|---|-----------------------------------|
| Menu I<br>Insert Data<br>Edit Data<br>Change Lavout<br>Run Report<br>Manage File                                                                                                    | P C C R C A C A C A C A C A C A C A C A C                                                                                                    | ▝▋▾▏▋▌▐▖▐▖   |            |   | <b>0</b> ← <b>0</b> →<br><b>0</b> |
| Inventory       ▲         Items Analysis       Items Analysis         Items Analysis       Items Analysis         Items Analysis       Items Analysis         Items Status       Item Status         Item Status       Item Status         Item Status       Item Status         Insert ⇒       Information         Information       Information | Select and insert items from the tree to fill in the report.<br>Use Ctrl+click to select multiple items in the tree or report.<br>Right-click report item headings to access commonly-used actions. |              |            |   |                                   |

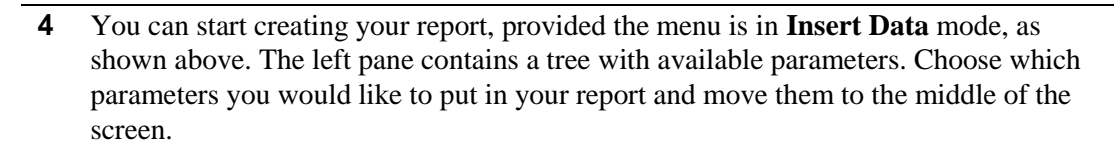

You can move the parameters in two ways:

- Drag-and-drop a parameter from the left pane to the middle of the screen.
- Double-click a parameter. This moves it automatically to the middle of the screen.

For example, a report entitled *Number of Circulation Transactions* would need the following parameters:

- Sublibrary Description
- Event Category Description
- Event Date

ExLibris Aleph

• Number of Events

These parameters can be found under the **General** package. Take **Sublibrary Desc** from **Sub Libraries:** 

| 🖃 🎹 Sub Libraries    |           |
|----------------------|-----------|
| — 🎆 Sub Library ID   |           |
| - 🚺 Sub Library Desc |           |
| Sub Library Source   | e of Data |

Take Event Category Desc from Event Type under the Event Analysis tree:

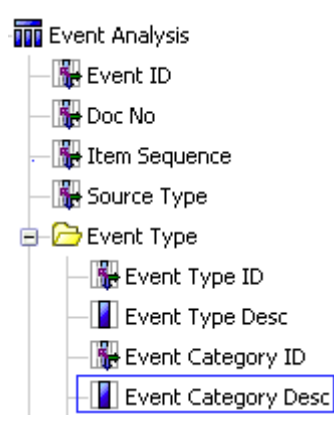

Take Event Date from Event Period under the Event Analysis tree:

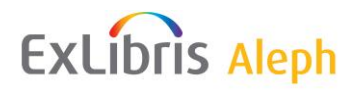

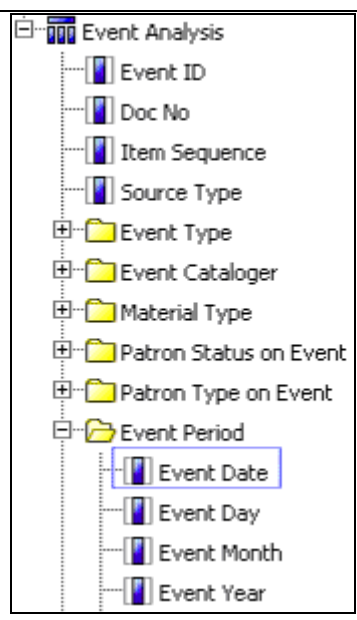

Take No of Events from Measures under the Event Analysis tree:

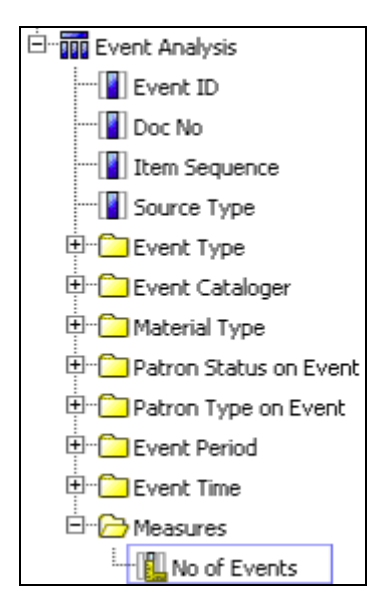

After all the parameters have been inserted, the following is created:

|                    |                     |                          | <u>Title</u> |
|--------------------|---------------------|--------------------------|--------------|
| Sub Library Desc   | Event Category Desc | Event Date               | No of Events |
| East Asian Library | Hold Requests       | Feb 21, 2007 12:00:00 AM | 1            |
| East Asian Library | ILL Requests        | Mar 7, 2007 12:00:00 AM  | 1            |
| East Asian Library | Loans               | Mar 1, 2007 12:00:00 AM  | 3            |
| East Asian Library | Renewals            | Feb 22, 2007 12:00:00 AM | 1            |
| East Asian Library | Renewals            | Mar 5, 2007 12:00:00 AM  | 8            |
| East Asian Library | Returns             | Feb 21, 2007 12:00:00 AM | 5            |
| East Asian Library | Returns             | Feb 28, 2007 12:00:00 AM | 1            |
| East Asian Library | Returns             | Mar 1, 2007 12:00:00 AM  | 2            |
| Entricot Steak     | Hold Requests       | Feb 22, 2007 12:00:00 AM | 2            |
| Entricot Steak     | Hold Requests       | Mar 7, 2007 12:00:00 AM  | 12           |
| Entricot Steak     | Loans               | Feb 22, 2007 12:00:00 AM | 2            |
| Entricot Steak     | Loans               | Mar 6, 2007 12:00:00 AM  | 1            |
| Entricot Steak     | Loans               | Mar 7, 2007 12:00:00 AM  | 3            |
| Entricot Steak     | Unknow              | Mar 7, 2007 12:00:00 AM  | 9            |
| Humanities Library | Hold Requests       | Feb 28, 2006 12:00:00 AM | 1            |
| Humanities Library | Hold Requests       | Feb 28, 2007 12:00:00 AM | 3            |
| Humanities Library | Hold Requests       | Mar 5, 2007 12:00:00 AM  | 1            |
| Humanities Library | Loans               | Feb 21, 2007 12:00:00 AM | 3            |
| Humanities Library | Loans               | Feb 28, 2007 12:00:00 AM | 3            |
| Humanities Library | Loans               | Mar 5, 2007 12:00:00 AM  | 3            |

To group the report by Sublibrary, click the **Sub-Library Desc** column header. The column appears in yellow:

| Sub Library Desc   |
|--------------------|
| East Asian Library |
| East Asian Library |
| East Asian Library |
| East Asian Library |
| East Asian Library |
| East Asian Library |
| East Asian Library |
| East Asian Library |
| Entricot Steak     |
| Entricot Steak     |

Now, click on to group the report by Sub-Library Desc:

# ExLibris Aleph

#### Chapter 3. Working With Reports 22

| Sub Library Desc   | Event Category Desc | Event Date               | No of Events |
|--------------------|---------------------|--------------------------|--------------|
| East Asian Library | Hold Requests       | Feb 21, 2007 12:00:00 AM | 1            |
|                    | ILL Requests        | Mar 7, 2007 12:00:00 AM  | 1            |
|                    | Loans               | Mar 1, 2007 12:00:00 AM  | 3            |
|                    | Renewals            | Feb 22, 2007 12:00:00 AM | 1            |
|                    | Renewals            | Mar 5, 2007 12:00:00 AM  | 8            |
|                    | Returns             | Feb 21, 2007 12:00:00 AM | 5            |
|                    | Returns             | Feb 28, 2007 12:00:00 AM | 1            |
|                    | Returns             | Mar 1, 2007 12:00:00 AM  | 2            |
| East Asian Librar  | Υ                   |                          | 22           |
| Entricot Steak     | Hold Requests       | Feb 22, 2007 12:00:00 AM | 2            |
|                    | Hold Requests       | Mar 7, 2007 12:00:00 AM  | 12           |
|                    | Loans               | Feb 22, 2007 12:00:00 AM | 2            |
|                    | Loans               | Mar 6, 2007 12:00:00 AM  | 1            |
|                    | Loans               | Mar 7, 2007 12:00:00 AM  | 3            |
|                    | Unknow              | Mar 7, 2007 12:00:00 AM  | 9            |
| Entricot Steak     | 29                  |                          |              |

You can do the same for Event Category Desc too:

| Sub Library Desc   | Event Category Desc | Event Date               | No of Events |
|--------------------|---------------------|--------------------------|--------------|
| East Asian Library | Hold Requests       | 1                        |              |
|                    | Hold Requests       |                          | 1            |
|                    | ILL Requests        | Mar 7, 2007 12:00:00 AM  | 1            |
|                    | ILL Requests        |                          | 1            |
|                    | Loans               | Mar 1, 2007 12:00:00 AM  | 3            |
|                    | Loans               |                          | 3            |
|                    | Renewals            | Feb 22, 2007 12:00:00 AM | 1            |
|                    |                     | Mar 5, 2007 12:00:00 AM  | 8            |
|                    | Renewals            | 9                        |              |
|                    | Returns             | Feb 21, 2007 12:00:00 AM | 5            |
|                    |                     | Feb 28, 2007 12:00:00 AM | 1            |
|                    |                     | Mar 1, 2007 12:00:00 AM  | 2            |
|                    | Returns             | 8                        |              |
| East Asian Librar  | Υ                   |                          | 22           |
| Entricot Steak     | Hold Requests       | Feb 22, 2007 12:00:00 AM | 2            |
|                    |                     | Mar 7, 2007 12:00:00 AM  | 12           |
|                    | Hold Requests       | 14                       |              |
|                    | Loans               | Feb 22, 2007 12:00:00 AM | 2            |
|                    |                     | Mar 6, 2007 12:00:00 AM  | 1            |

You now have a report grouped by Sublibrary and event category.

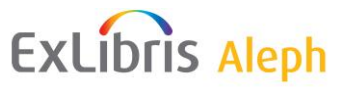

### **Showing/Hiding Sections**

You can make filters for the report in order to show only selected sections.

#### To make a filter

- 1 Click on a column header, for example, **Event Date.** The column appears in yellow.
- 2 Click The following screen is displayed:

| Filter                                                          | ×                                                                |
|-----------------------------------------------------------------|------------------------------------------------------------------|
| Reduce the amount of data in the report. With the Prompt option | n selected, the filter can be changed each time the report runs. |
| Filter on:<br>Event Date                                        | Prompt every time the report runs                                |
| Condition:<br>Show only the following                           |                                                                  |
| From                                                            |                                                                  |
| Date: O Mar 11, 2007                                            |                                                                  |
| <ul> <li>Earliest date</li> </ul>                               |                                                                  |
| То                                                              |                                                                  |
| Date: O Mar 11, 2007                                            |                                                                  |
| C Latest date                                                   |                                                                  |
| <u>Missing values</u> ⊗<br>(Default)                            |                                                                  |
| Apply the filter to individual values in the data source        |                                                                  |
| OK Cancel                                                       |                                                                  |

You can now choose specific dates or choose that a prompt always appears when running this report.

3 Make your changes and click **OK** to return to the **Report** screen.

You can choose to make a filter for sublibraries and for event categories too.

Filters created for a report are shown in the upper left corner of the screen:

- Y Sub Library Desc:
- Y Event Category Desc:
- 🍸 <u>Event Date:</u>

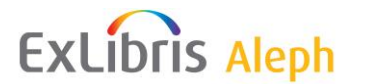

### Naming Reports

#### Steps

1 Click on the title. The following screen is displayed:

| Edit title area                                                                            | × |
|--------------------------------------------------------------------------------------------|---|
| Specify what will appear at the top of the report and on the first page of printed copies. |   |
| Title:                                                                                     |   |
| Subtitle:                                                                                  |   |
| <ul> <li>✓ Show filters</li> <li>✓ Show sorts</li> </ul>                                   |   |
| OK Cancel                                                                                  |   |

2 Now you can fill in the title and to add a subtitle. After you finish, click **OK**.

#### **Changing Captions of Column Headers**

You can also double click on the columns headers to change their captions. For example you can double-click the column header of **Sub-Library Desc** and change it to **Sublibrary**.

| Rename                                                                          | × |  |  |  |  |  |
|---------------------------------------------------------------------------------|---|--|--|--|--|--|
| Specify the column label or heading, or use the original name from the package. |   |  |  |  |  |  |
| Name:<br>Sub Library Desc                                                       |   |  |  |  |  |  |
| OK Cancel                                                                       |   |  |  |  |  |  |

### **Saving Reports**

The last stage in creating a report is saving it by clicking **Save**, or **Save** as. You are asked to give a name for the report, a description (optional), and a location. Remember that if you save a report in **My Folders**, only you are able to see it.

Here is a report filtered by sublibrary and dates:

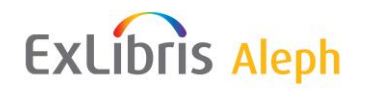

### <u>Report's Title</u>

🍸 Event Date: On or after Mar 11, 2006 AND Sub Library: East Asian Library, Economics Library, Entricot Steak

| Sub Library        | Event Category | Event Date               | No of Events |
|--------------------|----------------|--------------------------|--------------|
| East Asian Library | Hold Requests  | Feb 21, 2007 12:00:00 AM | 1            |
|                    | Hold Requests  |                          | 1            |
|                    | ILL Requests   | Mar 7, 2007 12:00:00 AM  | 1            |
|                    | ILL Requests   |                          | 1            |
|                    | Loans          | Mar 1, 2007 12:00:00 AM  | 3            |
|                    | Loans          |                          | 3            |
|                    | Renewals       | Feb 22, 2007 12:00:00 AM | 1            |
|                    |                | Mar 5, 2007 12:00:00 AM  | 8            |
|                    | Renewals       | 9                        |              |
|                    | Returns        | Feb 21, 2007 12:00:00 AM | 5            |
|                    |                | Feb 28, 2007 12:00:00 AM | 1            |
|                    |                | Mar 1, 2007 12:00:00 AM  | 2            |
|                    | Returns        | 8                        |              |
| East Asian Libra   | ry             |                          | 22           |
| Entricot Steak     | Hold Requests  | Feb 22, 2007 12:00:00 AM | 2            |
|                    |                | Mar 7, 2007 12:00:00 AM  | 12           |
|                    | Hold Requests  | 14                       |              |
|                    | Loans          | Feb 22, 2007 12:00:00 AM | 2            |
|                    |                | Mar 6, 2007 12:00:00 AM  | 1            |
|                    |                | Mar 7, 2007 12:00:00 AM  | 3            |

You can also run the report in one of the formats specified under **Run Format**:

| N         | 1er       | nu                                                                                                    |  |  |
|-----------|-----------|----------------------------------------------------------------------------------------------------|--|--|
|           | Ins       | ert Data                                                                                                    |  |  |
| Edit Data |           |                                                                                                    |  |  |
|           | <u>Ch</u> | ange Layout                                                                                                    |  |  |
| Ļ         | Ru        | n Report                                                                                                    |  |  |
|           | Ma        | nage File                                                                                                    |  |  |
|           |           | Run with All Data                                                                                                    |  |  |
|           |           | Preview with Limited Data                                                                                                    |  |  |
|           | 0         | Preview with No Data                                                                                                    |  |  |
|           |           | View in PDF Format<br>Specify PDF Options<br>View in Excel 2007 Format<br>View in Excel 2002 Format<br>View in Excel 2000 Single Sheet Format<br>View in CSV Format<br>View in XML Format |  |  |
|           |           | Haranca optionin                                                                                                    |  |  |

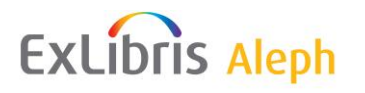

More options are available on this screen:

| New report | Save<br>↓ | Cut I | Delete | Undo         | Redo<br>↓  | Filter         | Sort<br>↓        | Calcula     | ate Drill U | p      | Group      | o Pivot          | Create Sec               | tions Col   | lapse Group |
|------------|-----------|-------|--------|--------------|------------|----------------|------------------|-------------|-------------|--------|------------|------------------|--------------------------|-------------|-------------|
|            |           | ሯ 🖺   | X      | n            | <b>∩</b> ► | 7              | ₽ŧ               | Σ           | € 4         | ₽.     | 1          |                  | i i 🗗                    |             |             |
|            | <b>†</b>  | 1     |        |              |            |                | _                | <b>†</b>    | 1           | 1      | <b>†</b>   |                  | ታ 👗                      | 1           |             |
|            | Save A    | s Pas | te     |              | Run        |                | Sumn             | narize      | Driii Down  | GOTO   | Chart      | Ungr             | oup                      | Ex          | pand Group  |
| For        | nt        |       | •      | Size  <br>Fo | • A•       | B<br>T<br>Bold | I<br>Î<br>Italic | U<br>Backgr | ound Color  |        | nge Font S | hange B<br>Style | Swap Rows<br>order Style | s and Colun | nns         |
|            |           |       |        |              |            |                | Unde             | erline      | Text Alig   | Inment |            |                  |                          |             |             |

For more information about these options, click Help.

#### **Scheduling Reports**

Reports can be scheduled to run on a specific time and day. To see the various options, choose a report and click the <sup>III</sup> icon next to it.

Follow up on the scheduled reports can be done from the **Schedules** Management options in the **IBM Cognos Administration** screens – accessed from the **Launch** dropdown menu. You can see the reports that run in a specific time frame in the **Activity** tab. You can see all the scheduled reports and manage them in the **Schedule** tab.

#### CHAPTER 4

# **Summaries of Pre-Authored Reports**

Your ARC installation contains a large number of pre-authored reports that have been set up to meet common library needs for reporting. These reports have been arranged in a simple hierarchy according to subject and reporting perspective (see *Accessing pre-authored Reports* on page 15).

This chapter contains summaries of the pre-authored reports currently available, arranged according to category, in table format.

## Acquisitions

General

Public Folders > Acquisitions > General

Name

Description

**Business** 

Question

Filters

Parameters

Report Generation Tool

| EXLIDIIS Aleph |                                                         |                                                                                                    | Chapter 4. Summaries of Pre-authored Reports                                                            |                                       |                                                                                                    |              |  |
|----------------|---------------------------------------------------------|----------------------------------------------------------------------------------------------------|----------------------------------------------------------------------------------------------------|---------------------------------------|----------------------------------------------------------------------------------------------------|--------------|--|
|                | General<br>Acquisitions<br>By Sub-<br>Library           | This report<br>presents<br>Acquisition<br>information. It<br>is grouped by<br>Sub-Library<br>and Title.                                                    | Which titles<br>were bought<br>for each Sub-<br>Library?<br>Which<br>acquisition<br>method was<br>used? | Sub-Library,<br>Acquisition<br>Method | Sub-Library,<br>Title, Order<br>Number,<br>Budget<br>Number,<br>Order Status,<br>Acquisitions<br>Method,<br>Arrival Status                | Query Studio |  |
|                | General<br>Acquisitions<br>Statistics By<br>Sub-Library | This report<br>presents<br>statistics and<br>detailed order<br>information<br>per Sub-<br>Library, Order<br>Type, Status,<br>and<br>Acquisition<br>Method. | How many<br>orders were<br>made per each<br>Sub-Library,<br>Order type,<br>and Status?                  | Sub-Library                           | Sub-Library,<br>Order Type,<br>Order Status,<br>Acquisition<br>Method,<br>Number of<br>Orders,<br>Percent of<br>Total Number<br>of Orders | Query Studio |  |

### Orders

Public Folders > Acquisitions > Orders

| Name                                                                           | Description                                                                                                    | Business<br>Question                                                                                                    | Filters                                                           | Parameters                                                                                               | Report<br>Generation<br>Tool |
|--------------------------------------------------------------------------------|----------------------------------------------------------------------------------------------------|----------------------------------------------------------------------------------------------------|-------------------------------------------------------------------|----------------------------------------------------------------------------------------------------|------------------------------|
| Canceled<br>Orders by<br>Order Status,<br>Date, and<br>Sub-Library             | This is a report<br>of orders that<br>have been<br>cancelled. It is<br>grouped by<br>Sub-Library<br>(Ordering<br>Unit) and<br>Order Status. | How many<br>orders were<br>cancelled per<br>each Sub-<br>Library? Was<br>it the library<br>who canceled<br>the orders or<br>was it the<br>vendor? | Order Status<br>Date, Sub-<br>Library,<br>Ordering Unit           | Sub-Library,<br>Order Status,<br>Date, Vendor<br>Name,<br>Number of<br>Orders                            | Report Studio                |
| Closed<br>Orders by<br>Order Status<br>Date and<br>Sub-Library                 | List of closed<br>orders by Sub-<br>Library<br>(Ordering<br>Unit) and<br>Vendor.                                                            | How many<br>orders are<br>closed per<br>each Sub-<br>Library?                                                                                     | Order Status<br>Date, Sub-<br>Library,<br>Ordering Unit           | Sub-Library,<br>Vendor Name,<br>Order<br>Number, Title                                                   | Report Studio                |
| General<br>Orders by<br>Sub-Library                                            | Report on<br>orders grouped<br>by Sub-<br>Library and<br>Vendor. It also<br>contains<br>Budget<br>Number.                                   | What titles<br>were ordered?<br>By which<br>vendors? On<br>which<br>budgets?                                                                      | Sub-Library,<br>Acquisition<br>Method                             | Sub-Library,<br>Vendor Name,<br>Budget<br>Number,<br>Order<br>Number, Title                              | Query Studio                 |
| Monthly<br>Order<br>Statistics by<br>Order Date,<br>Budget, and<br>Sub-Library | This is a<br>payments<br>report per<br>Budget<br>grouped by<br>Sub-Library<br>(Ordering<br>Unit) and<br>Order Year<br>and Month.            | How much<br>was spent per<br>month/year per<br>each Sub-<br>Library?                                                                              | Order Date,<br>Sub-Library,<br>Budget<br>Number,<br>Ordering Unit | Sub-Library,<br>Order Year<br>and Month,<br>Budget<br>Number,<br>Number of<br>Orders, Total<br>Local Sum | Report Studio                |
| Order<br>Numbers by<br>Vendor<br>Name                                          | Report on<br>Order<br>Numbers<br>grouped by<br>Vendor Name.                                                                                 | Which Orders<br>were made per<br>each vendor?                                                                                                    | No filters                                                        | Vendor Name,<br>Order<br>Number, Title                                                                   | Query Studio                 |
| Orders by<br>Budgets                                                           | This is an<br>order report<br>grouped by<br>Budget<br>Number.                                                                               | Which Orders<br>were<br>purchased by<br>which budget?                                                                                             | No filters                                                        | Budget<br>Number,<br>Order<br>Number, Title                                                              | Query Studio                 |

ExLibris Aleph

| ExLibris Aleph |                                                                 |                                                                                                    | Chapter 4.                                                  | Chapter 4. Summaries of Pre-author                                                 |                                                                                                    |                              |
|----------------|-----------------------------------------------------------------|----------------------------------------------------------------------------------------------------|-------------------------------------------------------------|------------------------------------------------------------------------------------|----------------------------------------------------------------------------------------------------|------------------------------|
|                | Name                                                            | Description                                                                                                    | Business<br>Question                                        | Filters                                                                            | Parameters                                                                                                    | Report<br>Generation<br>Tool |
|                | Orders by<br>Order Date,<br>Sub-Library,<br>and Order<br>Status | This is an<br>order report<br>grouped by<br>(Ordering<br>unit), Sub-<br>Library, Order<br>Status, Vendor<br>Name, Budget<br>Number, and<br>Order Year<br>and Month. It<br>contains order<br>information<br>and title.                        | How much<br>was spent?                                      | Order Date,<br>Sub-Library,<br>Order Status,<br>Budget<br>Number,<br>Ordering Unit | Sub-Library,<br>Order status,<br>Vendor Name,<br>Budget<br>Number,<br>Order Year<br>and Month,<br>Order<br>Number, Title,<br>Local Sum,<br>VAT Sum,<br>Total Sum | Report Studio                |
|                | Orders by<br>Sub-Library,<br>and Order<br>Status                | Report on<br>Order<br>Information<br>(Order No.,<br>Order Year,<br>Order Material<br>type, Local<br>Price)<br>sectioned by<br>Order Status<br>and grouped<br>by Vendor,<br>Sub-Library<br>(Ordering<br>Unit), and<br>Order Material<br>Type. | How much do<br>orders in a<br>certain status<br>cost?       | Order Date,<br>Sub-Library,<br>Order Status,<br>Ordering Unit                      | Order Status,<br>Vendor Name,<br>Sub-Library,<br>Order Material<br>Type, Order<br>Year and<br>Month, Local<br>Price                                              | Report Studio                |
|                | Orders for<br>Serials<br>Purchased                              | Serial Order<br>Report with<br>Order No.,<br>Title,<br>Publisher,<br>ISBN and<br>Original Sum<br>grouped by<br>Vendor Name.                                                                                                    | Which serial<br>orders were<br>purchased by<br>each vendor? | No filters                                                                         | Vendor Name,<br>Order<br>Number, Title,<br>Publisher,<br>ISBN,<br>Original Sum                                                                                   | Query Studio                 |

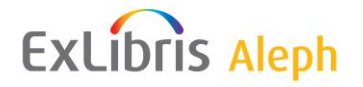

### Expenditure

Public Folders > Acquisitions > Expenditure

Chapter 4. Summaries of Pre-authored Reports 31

| Name                                                                                    | Description                                                                                                    | Business<br>Question                                                                       | Filters                                                                 | Parameters                                                                   | Report<br>Generation<br>Tool |
|-----------------------------------------------------------------------------------------|----------------------------------------------------------------------------------------------------|--------------------------------------------------------------------------------------------|-------------------------------------------------------------------------|------------------------------------------------------------------------------|------------------------------|
| Expenditure<br>by Budget                                                                | This is an<br>expenditure<br>report grouped<br>by Budget<br>Number with<br>Sub-Report by<br>Vendors.                                                                                                    | How much<br>was paid for<br>vendors? By<br>which budget?                                   | Budget<br>Number                                                        | Budget<br>Number,<br>Vendor Name,<br>Invoice                                 | Report Studio                |
| Expenditure<br>by Sub-<br>Library and<br>Budget Open<br>Date                            | This is a report<br>showing local<br>expenditure<br>sum sorted by<br>Sub-Library.                                                                                                    | What were the<br>global<br>expenses in<br>local sum per<br>each Sub-<br>Library?           | Budget Open<br>Date,<br>Transaction<br>Type: Invoice                    | Sub-Library,<br>Local Sum                                                    | Query Studio                 |
| Expenditure<br>by Vendor                                                                | This is an<br>expenditure<br>report using<br>Vendor,<br>Budget and<br>Invoice<br>Information<br>sorted by<br>Vendor with<br>Sub-Reports<br>per Budget.                                                                                      | Which vendor<br>was paid by<br>which budget?                                               | Budget Open<br>Date                                                     | Vendor Name,<br>Budget<br>Number,<br>Invoice                                 | Report Studio                |
| Expenditure<br>Report by<br>Order Date,<br>Sub-Library,<br>and Item<br>Material<br>Type | This is an<br>expenditure<br>report grouped<br>by Sub-<br>Library (and<br>Ordering Unit)<br>and Item<br>Material Type<br>with sub<br>reports by<br>Item Material<br>Type (showing<br>Order<br>Number, local<br>and actual<br>local prices). | How much<br>was spent per<br>Item Material<br>Type and Sub-<br>Library? By<br>which order? | Order Date,<br>Item Material<br>Type, Sub-<br>Library,<br>Ordering Unit | Sub-Library,<br>Item Material<br>Type, Local<br>Price, Actual<br>Local Price | Report Studio                |

ExLibris Aleph
| ExLibris Aleph | ( |
|----------------|---|
|----------------|---|

| Name                                                                        | Description                                                                                                    | Business<br>Question                                                               | Filters                                                     | Parameters                                                                                     | Report<br>Generation<br>Tool |
|-----------------------------------------------------------------------------|----------------------------------------------------------------------------------------------------|------------------------------------------------------------------------------------|-------------------------------------------------------------|------------------------------------------------------------------------------------------------|------------------------------|
| Expenditure<br>Report by<br>Order Date,<br>Sub-Library<br>and Order<br>Type | This is an<br>expenditure<br>report sorted<br>by Sub-<br>Library (and<br>Ordering Unit)<br>and Order<br>Type with<br>Sub-Report by<br>Order Type<br>(showing order<br>Number, Local<br>and Invoice<br>Local Prices). | How much<br>was spent per<br>Order Type<br>and Sub-<br>Library? By<br>which order? | Order Date,<br>Order Type,<br>Sub-Library,<br>Ordering Unit | Sub-Library,<br>Order Type,<br>Local Price,<br>Invoice Local<br>Price                          | Report Studio                |
| Expenditure<br>Statistics by<br>Budget                                      | This is an<br>expenditure<br>statistics report<br>sorted by year<br>and open<br>month<br>presenting<br>budget with<br>expenditure<br>details (sum<br>and<br>percentage).                                             | How much<br>was spent this<br>tear? On<br>which<br>budgets?                        | Budget<br>Number                                            | Year, Budget<br>Open Month,<br>Budget<br>Number,<br>Expenditure,<br>Percentage of<br>Local Sum | Report Studio                |

## Budgets

Public Folders > Acquisitions > Budgets

| Name                              | Description                                                                                                    | Business I<br>Question                                                         | Filters                                  | Parameters                                                                             | Report<br>Generation<br>Tool |
|-----------------------------------|----------------------------------------------------------------------------------------------------|--------------------------------------------------------------------------------|------------------------------------------|----------------------------------------------------------------------------------------|------------------------------|
| Budgets<br>Transactions<br>Report | This is a budget<br>transaction report<br>grouped by Budget<br>Number and<br>Transaction Type<br>with Sub-Reports<br>by Transaction<br>Type (including<br>Budget No.,<br>Transaction Type,<br>Order No., Local<br>Sum, VAT Sum,<br>Total Local Sum,<br>and information on<br>whether it was<br>paid). | Which<br>transactions<br>were made on<br>a budget?<br>What was the<br>expense? | Budget<br>Number,<br>Transaction<br>Type | Budget<br>Number,<br>Transaction<br>Type, Local<br>Sum, VAT<br>Sum, Total<br>Local Sum | Report Studio                |

| Name                                                          | Description                                                                                                    | Business<br>Question                                                                 | Filters                                                                   | Parameters                                                                    | Report<br>Generation<br>Tool |
|---------------------------------------------------------------|----------------------------------------------------------------------------------------------------|--------------------------------------------------------------------------------------|---------------------------------------------------------------------------|-------------------------------------------------------------------------------|------------------------------|
| Circulation<br>Transactions<br>by Order<br>Date and<br>Budget | This report shows<br>the number of<br>events made on<br>items purchased<br>by a specific<br>budget. The report<br>is grouped by<br>Order Number and<br>Title. Dynamic<br>filter on Item<br>Status exists on<br>the report itself. | How many<br>events were<br>made on<br>items<br>purchased<br>by a specific<br>budget? | Order Date<br>Range, Budget<br>Type, and later<br>Budget Number           | Order<br>Number,<br>Title,<br>Barcode,<br>Item Status,<br>Number of<br>Events | Report Studio                |
| Number of<br>Orders per<br>Budget                             | This report<br>generates number<br>of orders per<br>budget filtered by<br>Budget Activity<br>Status.                                                                                                    | How many<br>orders were<br>fulfilled by<br>each budget                               | Order Date<br>Range, Budget<br>Number<br>Dynamic Filter:<br>Budget Status | Budget<br>Status,<br>Budget<br>Number,<br>Number of<br>Orders                 | Report Studio                |

#### **Vendors and Claims**

ExLibris Aleph

Public Folders > Acquisitions > Vendors & Claims

| Name                                            | Description                                                                                                    | Business<br>Question                                                               | Filters                                             | Parameters                                                               | Report<br>Generatio<br>n Tool |
|-------------------------------------------------|----------------------------------------------------------------------------------------------------|------------------------------------------------------------------------------------|-----------------------------------------------------|--------------------------------------------------------------------------|-------------------------------|
| Number of<br>Claims per<br>Vendor               | This is a report on<br>Claims per Order<br>which belong to a<br>Vendor grouped by<br>Sub-Library (and<br>Ordering Unit) with a<br>pie chart of claims per<br>vendor per each Sub-<br>Library. | How many<br>claims were<br>made?                                                   | Order Date,<br>Sub-<br>Library,<br>Ordering<br>Unit | Sub-Library,<br>Vendor Name,<br>Number of<br>Orders, Number<br>of Claims | Report<br>Studio              |
| Vendor<br>Cancelled<br>Orders By<br>Sub-Library | This is a report on<br>orders canceled by<br>Vendors. It includes<br>Vendor Name, Sub-<br>Library (Ordering<br>Unit), Order No., and<br>Item Title.                                           | Which orders<br>were<br>canceled?<br>Which<br>vendors<br>canceled<br>which orders? | Order Date,<br>Sub-<br>Library,<br>Ordering<br>Unit | Vendor, Sub-<br>Library, Order<br>Number, Title                          | Report<br>Studio              |

ExLibris Aleph

Chapter 4. Summaries of Pre-authored Reports 34

| Name                            | Description                                                                                                    | Business<br>Question                                                                                                    | Filters                    | Parameters                                                                                                    | Report<br>Generatio<br>n Tool |
|---------------------------------|----------------------------------------------------------------------------------------------------|----------------------------------------------------------------------------------------------------|----------------------------|----------------------------------------------------------------------------------------------------|-------------------------------|
| Vendor<br>Performance<br>Report | Report with charts on<br>vendors with Highest<br>No. of Orders,<br>Vendors with Greatest<br>Variance Between<br>Listed and Actual<br>Price, Vendors with<br>Highest Number of<br>Claims, Vendors with<br>Highest Number of<br>Cancellations, and<br>Vendors with Highest<br>Number of Items Not<br>Supplied. The table<br>elaborates the<br>information relevant to<br>the described charts.<br>There is a dynamic<br>filter of<br>Minimum/Maximum<br>Number of Orders'. | Which are the<br>most<br>problematic<br>vendors? With<br>which vendors<br>should the<br>library<br>continue to<br>work? | Order Date,<br>Sub-Library | Vendor Name,<br>Number of<br>Orders, Number<br>of Claims,<br>Average Number<br>of Claims per<br>Order, Number of<br>Cancellations by<br>Vendor, Max<br>Delivery Time,<br>Number of Units<br>Not Supplied,<br>Listed Price,<br>Actual Price,<br>Price Variance<br>per Order, Total<br>Price Variance | Report Studio                 |

# **Circulation Based on Events**

Public Folders > Circulation Based on Events

| Name                                                                                                    | Description                                                                                                    | Business<br>Question                                                                                                    | Filters                                         | Parameters                                                                  | Report<br>Generation<br>Tool |
|----------------------------------------------------------------------------------------------------|----------------------------------------------------------------------------------------------------|----------------------------------------------------------------------------------------------------|-------------------------------------------------|-----------------------------------------------------------------------------|------------------------------|
| Circulation<br>Activity On<br>Items That<br>Cost More<br>Than By<br>Event Date,<br>Minimum<br>Cost, and Sub-<br>Library | This is a<br>circulation<br>activity report<br>containing<br>information on<br>Sub-Library,<br>Collection Desc,<br>Event Category,<br>and Number of<br>Events filtered by<br>Item Price. | How many<br>circulation<br>events were<br>made on<br>items that<br>cost more<br>than a<br>certain<br>price? Was<br>the purchase<br>worthwhile? | Event Date,<br>Minimum<br>Cost, Sub-<br>Library | Sub-Library,<br>Collection,<br>Event<br>Description,<br>Number of<br>Events | Report Studio                |

ExLibris Aleph

| Name                                                                      | Description                                                                                                    | Business<br>Question                                                                                                   | Filters                                                            | Parameters                                                                                   | Report<br>Generation<br>Tool |
|---------------------------------------------------------------------------|----------------------------------------------------------------------------------------------------|----------------------------------------------------------------------------------------------------|--------------------------------------------------------------------|----------------------------------------------------------------------------------------------|------------------------------|
| Circulation<br>Desk,<br>Transactions<br>by Hour, and<br>Event<br>Category | This is a<br>Circulation Desk<br>Transactions<br>Report sorted by<br>Sub-Library,<br>Week Day, Hour<br>and Event Type<br>Desc. Dynamic<br>filter on the Time<br>of Transaction<br>exists.                                                                  | Which are<br>the main<br>transactions<br>held in a<br>certain<br>hour?<br>How many<br>actions are<br>made per<br>hour? | Event Date,<br>Sub-Library,<br>Event<br>Category                   | Sub-Library,<br>Event Day,<br>Event Hour,<br>Event Type,<br>Number of<br>Events              | Report Studio                |
| Circulation<br>Desk,<br>Transactions<br>by Hour, and<br>Event Type        | This is a<br>Circulation<br>Transactions<br>Report by Day of<br>the Week and<br>Hour sorted by<br>Sub-Library.<br>There is an Hour<br>filter in the report<br>itself.                                                                                      |                                                                                                    | Event Date,<br>Sub-Library,<br>Event Type                          | Sub-Library,<br>Event Day,<br>Event Hour,<br>Event<br>Category,<br>Number of<br>Events       | Report Studio                |
| Circulation<br>Transactions<br>by Event<br>Category and<br>Sub-Library    | This is a<br>Circulation<br>Statistics Report<br>sorted by<br>Circulation<br>Transaction<br>Type, Sub-<br>Library, Patron,<br>and Item<br>Statuses.                                                                                                    |                                                                                                    | Event Date,<br>Event<br>Category                                   | Event<br>Category, Sub-<br>Library,<br>Patron Status,<br>Item Status,<br>Number of<br>Events | Report Studio                |
| Circulation<br>Statistics by<br>Patron<br>Category                        | This is a<br>Circulation<br>Statistics Report<br>with Patron<br>Status, Patron<br>Type and<br>Circulation<br>Transaction type<br>(Event Category)<br>that can be<br>filtered by Patron<br>Status Desc,<br>Patron Type<br>Desc, and Event<br>Category Desc. |                                                                                                    | Event Date,<br>Event<br>Category,<br>Patron Status,<br>Patron Type | Patron Status,<br>Patron Type,<br>Event<br>Category,<br>Number of<br>Events                  | Report Studio                |

| Name                                                                | Description                                                                                                    | Business<br>Question                                                                                              | Filters                                                                                                    | Parameters                                                                                                    | Report<br>Generation<br>Tool |
|---------------------------------------------------------------------|----------------------------------------------------------------------------------------------------|----------------------------------------------------------------------------------------------------|----------------------------------------------------------------------------------------------------|----------------------------------------------------------------------------------------------------|------------------------------|
| Circulation<br>Transactions<br>Count By<br>Event<br>Category        | This is a<br>Circulation<br>Transaction<br>Statistical Report<br>sorted by Sub-<br>Library and<br>Transaction<br>Type.                                                                                                  |                                                                                                    | Event Date<br>and Time,<br>Event<br>Category                                                                        | Sub-Library,<br>Event<br>Category,<br>Number of<br>Events                                                                       | Report Studio                |
| Items<br>Circulated by<br>Publication<br>Year                       | This report<br>shows a list of<br>titles organized<br>by ascending<br>year that were<br>circulated in a<br>defined date<br>range.                                                                                       | Are the<br>circulation<br>transactions<br>in the<br>library<br>made on up<br>to date<br>material?                 | Event Date<br>Selection,<br>Sub-Library,<br>Event Type,<br>Call Number                                              | Bibliographic<br>Publication<br>Date (year),<br>Title, Barcode,<br>Call Number,<br>Number of<br>Events                          | Report Studio                |
| Items Without<br>Circulation<br>Events                              | The report shows<br>circulation<br>activities grouped<br>by Sub-Library<br>and Collection.<br>The report also<br>includes items<br>without events.<br>Dynamic filter of<br>Number of<br>Events exists.                  | Which are<br>the items<br>that were<br>less<br>circulated?<br>Which<br>items were<br>not<br>circulated at<br>all? | Event Date,<br>Event Type,<br>Item Status,<br>Material Type,<br>Sub-Library,<br>Call number                         | Sub-Library,<br>Collection,<br>Title and Call<br>Number.<br>The report is<br>grouped by<br>Sub-Library,<br>Collection,<br>Title | Report Studio                |
| Items without<br>Circulation<br>Events for Call<br>Numbers<br>Range | The report shows<br>circulation<br>activities grouped<br>by Sub-Library,<br>Call Numbers<br>and Collection.<br>The report also<br>includes items<br>without events.<br>Dynamic filter of<br>Number of<br>Events exists. | Which are<br>the items<br>that were<br>less<br>circulated?<br>Which<br>items were<br>not<br>circulated at<br>all? | Event Date,<br>Event Type,<br>Item Status,<br>Material Type,<br>Sub-Library,<br>Call number                         | Sub-Library,<br>Collection,<br>Title and Call<br>Number.<br>The report is<br>grouped by<br>Sub-Library,<br>Collection,<br>Title | Report Studio                |
| Number of<br>Circulation<br>Transactions<br>per Cataloger           | This is a<br>Circulation<br>Transaction<br>Report grouped<br>by Cataloger<br>name/IP.                                                                                                    | How many<br>Circulation<br>Events were<br>handled by<br>each<br>cataloger?                                        | Event Date<br>and Hour,<br>Event<br>Cataloger,<br>Sub-Library,<br>Event Type,<br>Cataloger<br>Name or IP<br>Station | Cataloger/IP<br>station, Event<br>Type, Number<br>of Events                                                                     | Report Studio                |

ExLibris Aleph

| Fxli | bris A | lenh |
|------|--------|------|
|      |        | Cpi  |

| Name                                                                 | Description                                                                                                    | Business<br>Question                                                        | Filters                                                                                                    | Parameters                                                                                                    | Report<br>Generation<br>Tool |
|----------------------------------------------------------------------|----------------------------------------------------------------------------------------------------|-----------------------------------------------------------------------------|----------------------------------------------------------------------------------------------------|----------------------------------------------------------------------------------------------------|------------------------------|
| Ratio between<br>Circulation<br>Events and<br>Corresponding<br>Items | This is a<br>Circulation<br>Report grouped<br>by Sub-Library,<br>Collection and<br>Title. It shows<br>the Ratio of<br>Circulation<br>Transactions and<br>Number of Items.                                          | Which<br>items need<br>weeding?<br>Which<br>items are in<br>high<br>demand? | Event Date,<br>Event Type,<br>Item Status,<br>Material Type,<br>Sub-Library,<br>Call number,<br>Ratio            | Sub-Library,<br>Collection,<br>Title, Number<br>of Items,<br>Number of<br>Events, Ratio<br>of Circulation<br>Transactions/<br>Number of<br>Items   | Report Studio                |
| Report of<br>Loans, Returns<br>and Renewals                          | This is a<br>Circulation<br>Transactions<br>Report on Loans,<br>Returns and<br>Renewals by<br>Sub-Library with<br>Sub Report by<br>Sub-Library.                                                                    | How many<br>events were<br>made per<br>each Sub-<br>Library?                | Event Date,<br>Sub-Library,<br>Three Event<br>Type filters for<br>Loans, Returns<br>and Renewals,<br>Call Number | Sub-Library,<br>Number of<br>Loans,<br>Numbers of<br>Returns,<br>Number of<br>Renewals,<br>Number of<br>Other Events,<br>Total Number<br>of Events | Report Studio                |
| Threshold of<br>Item<br>Circulation<br>Usage between<br>dates        | This is a report<br>that shows the<br>threshold of Item<br>Circulation<br>Usage between<br>dates set in the<br>filter. It is sorted<br>by Sub-Library<br>and Collection,<br>includes Item<br>Title and<br>Barcode. |                                                                             | Event Date                                                                                                    | Sub-Library,<br>Collection,<br>Title, Barcode,<br>Number of<br>Events, Last<br>Loan Date                                                           | Report Studio                |

# **Circulation and Cash**

Loans

Public Folders > Circulation and Cash > Loans

| Name | Description | Business<br>Question | Filters | Parameters | Report<br>Generation |
|------|-------------|----------------------|---------|------------|----------------------|
|      |             |                      |         |            | Tool                 |

| Name                            | Description                                                                                                    | Business<br>Question                                                                 | Filters                                     | Parameters                                                                     | Report<br>Generation<br>Tool |
|---------------------------------|----------------------------------------------------------------------------------------------------|--------------------------------------------------------------------------------------|---------------------------------------------|--------------------------------------------------------------------------------|------------------------------|
| Loan<br>Statistics              | Loan Statistics<br>Report sorted<br>by Sub-<br>Library and<br>Patron Status.<br>Grouped by<br>Sub-Library.                                        | How many<br>loans were<br>made by<br>Patron<br>Statuses per<br>each Sub-<br>Library? | Loan Date,<br>Sub-Library,<br>Patron Status | Sub-Library,<br>Patron Status,<br>Number of<br>Loans                           | Report Studio                |
| Loans per<br>Sub-Library        | This is a Loans<br>Report per<br>Sub-Library<br>with pie<br>charts.                                                                               | How many<br>loans were<br>made per each<br>Sub-Library?                              | No filters                                  | Sub-Library,<br>Number of<br>Loans, Percent<br>of Total<br>Number of<br>Loans  | Query Studio                 |
| Number of<br>Loans              | This is a report<br>of the number<br>of loan events<br>by Sub-<br>Library by<br>percentage<br>with a chart.                                       | How many<br>loans were<br>made per each<br>Sub-Library?                              | Loan Date,<br>Item Material<br>Type         | Sub-Library,<br>Number of<br>Events,<br>Percent of<br>Total number<br>of Loans | Report Studio                |
| Number of<br>Loans per<br>Title | This is a<br>statistical<br>report of loans<br>per item (with<br>Title and<br>Barcode<br>information)<br>sorted and<br>grouped by<br>Sub-Library. | How many<br>loans were<br>made per each<br>title between<br>chosen dates?            | Loan Date,<br>Sub-Library,<br>Title         | Sub-Library,<br>Title, Barcode,<br>Number of<br>Loans                          | Report Studio                |

#### Returns

Public Folders > Circulation and Cash > Returns

ExLibris Aleph

| Name                 | Description                                                                                         | Business<br>Question                                      | Filters     | Parameters                           | Report<br>Generation<br>Tool |
|----------------------|----------------------------------------------------------------------------------------------------|-----------------------------------------------------------|-------------|--------------------------------------|------------------------------|
| Number of<br>Returns | This report<br>shows Number<br>of Returns by<br>Sub-Library.<br>This report<br>contains a<br>chart. | How many<br>returns were<br>made per each<br>Sub-Library? | Return Date | Sub-Library,<br>Number of<br>Returns | Report Studio                |

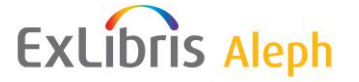

### Renewals

Public Folders > Circulation and Cash > Renewals

| Name                           | Description                                                                                                    | Business<br>Question                                                                                                    | Filters                                                                         | Parameters                                                                                        | Report<br>Generation<br>Tool |
|--------------------------------|----------------------------------------------------------------------------------------------------|----------------------------------------------------------------------------------------------------|---------------------------------------------------------------------------------|---------------------------------------------------------------------------------------------------|------------------------------|
| Number of<br>Renewals          | This report<br>shows Number<br>of Renewals by<br>Sub-Library.<br>This report<br>contains a chart.                  | How many<br>renewals were<br>made per each<br>Sub-Library?                                                                      | Renewal Date<br>and Hour                                                        | Sub-Library,<br>Number of<br>Renewals                                                             | Report Studio                |
| Renewals<br>by Renewal<br>Type | This report<br>shows Number<br>of Renewals by<br>Sub-Library,<br>Event Type,<br>Patron Status,<br>and Item Status. | How many<br>renewals were<br>made by<br>Patron Status<br>per library?<br>How many<br>renewals were<br>made per<br>Items Status? | Renewal Date,<br>Sub-Library,<br>Renewal Type,<br>Patron Status,<br>Item Status | Sub-Library,<br>event Type<br>(renewal),<br>Patron Status,<br>Item Status,<br>Number of<br>Events | Report Studio                |

#### Patrons

Public Folders > Circulation and Cash > Patrons

| Name                                                                          | Description                                                                                                    | Business<br>Question                                                                                                    | Filters       | Parameters                                                                                                    | Report<br>Generation<br>Tool |
|-------------------------------------------------------------------------------|----------------------------------------------------------------------------------------------------|----------------------------------------------------------------------------------------------------|---------------|----------------------------------------------------------------------------------------------------|------------------------------|
| Circulation<br>Percentage<br>Report by Sub-<br>library and<br>Patron Category | This is a Circulation<br>Report with Patron Status<br>and Patron Type sectioned<br>by Sub-Library with Count<br>and Percentage of Events<br>by Sub-Library.                                | How many<br>Circulation<br>Events were<br>made by<br>Patron<br>Status? How<br>many<br>Circulation<br>Events were<br>made by<br>Patron Type? | Event<br>Date | Sub-Library,<br>Patron Status,<br>Patron Type,<br>Event<br>Category,<br>Number of<br>Events,<br>Percent of<br>Total Number<br>of Events. | Query Studio                 |
| Circulation<br>Percentage<br>Report by Sub-<br>Library and<br>Patron Status   | This is a Circulation<br>Percentage Report with<br>Patron Status and<br>Transaction Category<br>sorted by Sub-Library and<br>Patron Status with<br>Percentage of Events by<br>Sub-Library. | How many<br>Event<br>Transactions<br>were made<br>per each<br>Patron Status<br>per Sub-<br>Library?                                         | Event<br>Date | Sub-Library,<br>Patron Status,<br>Transaction<br>Category,<br>Number of<br>Events,<br>Percent of<br>Total Number<br>of Events.           | Query Studio                 |

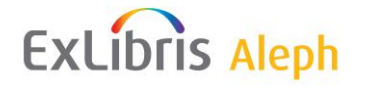

| Name                                                                | Description                                                                                                    | Business<br>Question                                                                                                    | Filters                                             | Parameters                                                                                                    | Report<br>Generation<br>Tool |
|---------------------------------------------------------------------|----------------------------------------------------------------------------------------------------|----------------------------------------------------------------------------------------------------|-----------------------------------------------------|----------------------------------------------------------------------------------------------------|------------------------------|
| Detailed Patron<br>Statistics                                       | The report columns are:<br>1.Patron Status<br>Description (in cases<br>where Patron Status field<br>is empty in the z305<br>record, the system adds an<br>indication that no<br>translation for the status is<br>found ("unknown", for<br>example) and adds Patron<br>Sub-Library Code); 2.No.<br>of Local Patrons (total<br>count of records in z305);<br>3.Distinct No of Local<br>Patrons (distinct count of<br>records in z305 that also<br>have record in z303);<br>4.No. of Active Valid<br>Patrons (total count of<br>records in z305 that also<br>have valid (not expired)<br>record in z303; 5.Distinct<br>No of Valid Global<br>Patrons (distinct count of<br>records in z305 that also<br>have valid (not expired)<br>record in z303); 6.No of<br>Active Local Patrons in the<br>Last 12 Months (total<br>count of records in z305<br>that also have valid (not<br>expired) record in z303,<br>and performed any activity<br>in the last 12 month);<br>7.Distinct No of Active<br>Local Patrons in the Last<br>12 Months (distinct count<br>of records in z305 that also<br>have valid (not expired)<br>record in z303, and<br>performed any activity in<br>the last 12 month);<br>7.Distinct No of Active<br>Local Patrons in the Last<br>12 Months (distinct count<br>of records in z305 that also<br>have valid (not expired)<br>record in z303, and<br>performed any activity in<br>the last 12 month). | How many<br>patrons<br>actually made<br>transactions<br>in the library?<br>Are my<br>patrons<br>active? How<br>many patrons<br>are registered<br>in the library? | No filters                                          | Patron Status,<br>Number of<br>Local Patrons,<br>Distinct<br>Number of<br>Active Valid<br>Patrons,<br>Distinct<br>Number of<br>Valid Global<br>Patrons,<br>Number of<br>Active Local<br>Patrons in the<br>Last 12<br>Months,<br>Distinct<br>Number of<br>Active Local<br>Patrons in the<br>Last 12<br>Months | Report Studio                |
| Number of Lost<br>and Claimed<br>Returned Items<br>by Patron Status | This is a report of Lost and<br>Claimed items with Patron<br>Status and Event Category<br>sectioned by Sub-Library.                                                                                                    | Which are the statuses that lose items the most?                                                                                                    | Event<br>Date, Sub-<br>Library,<br>Patron<br>Status | Sub-Library,<br>Patron status,<br>Event<br>Category,<br>Number of<br>events (Lost<br>and Claimed<br>Returned<br>Items)                                                                                                    | Report<br>Studio             |

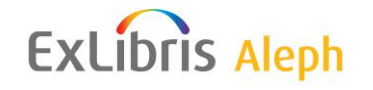

| Name                     | Description                                                                                     | Business<br>Question                                                                   | Filters                                                                           | Parameters                                                   | Report<br>Generation<br>Tool |
|--------------------------|-------------------------------------------------------------------------------------------------|----------------------------------------------------------------------------------------|-----------------------------------------------------------------------------------|--------------------------------------------------------------|------------------------------|
| Number of New<br>Patrons | This report contains a list<br>of new patrons sorted by<br>Sub-Library and by Patron<br>Status. | How many<br>new local<br>patrons per<br>status and by<br>type are in a<br>Sub-Library? | Patron's<br>Open<br>Date, Sub-<br>Library,<br>Patron<br>Status,<br>Patron<br>Type | Sub-Library,<br>Patron Status,<br>Number of<br>Local Patrons | Report Studio                |

### Cash

| I done I orderb / onediation and Cabi / Cabi | Public | Folders | > | Circulation | and | Cash > | Cash |
|----------------------------------------------|--------|---------|---|-------------|-----|--------|------|
|----------------------------------------------|--------|---------|---|-------------|-----|--------|------|

| Name                      | Description                                                                                                    | Business<br>Question                                                                              | Filters                                                  | Parameters                                                                                                    | Report<br>Generation<br>Tool |
|---------------------------|----------------------------------------------------------------------------------------------------|---------------------------------------------------------------------------------------------------|----------------------------------------------------------|----------------------------------------------------------------------------------------------------|------------------------------|
| Cash<br>Payment<br>Report | This is a cash<br>payment report<br>with<br>Cataloger,<br>Payment<br>Receipt,<br>Barcode,<br>Patron ID, No.<br>of Cash<br>Transactions,<br>and Sums<br>sectioned by<br>Sub-Library. | How many<br>cash<br>transactions<br>were made per<br>each type?<br>How much<br>money was<br>paid? | Payment Date,<br>Sub-Library,<br>Cash Type,<br>Cataloger | Sub-Library,<br>Cash Type,<br>Payment<br>Cataloger,<br>Payment<br>Receipt<br>Number,<br>Barcode,<br>Patron ID,<br>Number of<br>Cash<br>Transactions,<br>Sum, VAT<br>Sum, Net Sum | Report Studio                |
| Open Fines<br>Report      | This is an open<br>fines report<br>with Patron<br>Status, Item<br>Status, VAT<br>Sum, Sum,<br>and Net Sum<br>by Patron<br>Status.                                                   | What cash<br>transactions<br>are still open?                                                      | Cash<br>Transaction<br>Date, Sub-<br>Library             | Patron Status,<br>Item Status,<br>Sum, VAT<br>Sum, Net Sum                                                                                                    | Report Studio                |
| Paid Fines<br>Report      | This is a paid<br>fines report<br>with Patron<br>Status, Item<br>Status, VAT<br>Sum, Sum,<br>and Net Sum<br>by Patron<br>Status.                                                    | What cash<br>transactions<br>were already<br>paid?                                                | Cash<br>Transaction<br>Date, Sub-<br>Library             | Patron Status,<br>Item Status,<br>Sum, VAT<br>Sum, Net Sum                                                                                                    | Report Studio                |

| ExLibris Aleph |                            | Chapter 4.                                                                                                    | Summaries of                                                                                                    | Pre-authored R                                                      | eports 43                                |                              |
|----------------|----------------------------|----------------------------------------------------------------------------------------------------|----------------------------------------------------------------------------------------------------|---------------------------------------------------------------------|------------------------------------------|------------------------------|
|                | Name                       | Description                                                                                                    | Business<br>Question                                                                                                    | Filters                                                             | Parameters                               | Report<br>Generation<br>Tool |
|                | Patrons with<br>High Fines | This is a report<br>of high fines<br>by Patron with<br>sub-report<br>including<br>Patron's Name,<br>Type and<br>Status. Note<br>that this report<br>includes only<br>the following<br>cash<br>transaction<br>types: 0003,<br>0014, 0050<br>and 0051 | How much<br>money do<br>patrons with<br>high fines<br>owe? This<br>report deals<br>only with fines<br>and does not<br>include other<br>charges. | Cash<br>Transaction<br>Date, Sub-<br>Library,<br>Owing More<br>than | Patron Name,<br>Sum, VAT<br>Sum, Net Sum | Report Studio                |

|                       | and 0051.                                                              |                                                   |                                              |                                                         |               |
|-----------------------|------------------------------------------------------------------------|---------------------------------------------------|----------------------------------------------|---------------------------------------------------------|---------------|
| Total Fines<br>Report | This is a total<br>fines report by<br>Cash Type<br>with pie<br>charts. | What are the<br>figures per<br>each Cash<br>Type? | Cash<br>Transaction<br>Date, Sub-<br>Library | Cash Type,<br>Paid Fines,<br>Open Fines,<br>Total Fines | Report Studio |

## ILL

Public Folders > Circulation and Cash > ILL

| Name                                               | Description                                                                                                    | Business<br>Question                                            | Filters                                    | Parameters                                                                          | Report<br>Generation<br>Tool |
|----------------------------------------------------|----------------------------------------------------------------------------------------------------|-----------------------------------------------------------------|--------------------------------------------|-------------------------------------------------------------------------------------|------------------------------|
| List of Items<br>Provided to<br>Other<br>Libraries | This report<br>contains a list<br>of items<br>provided to<br>other libraries<br>grouped by<br>ILL partner<br>name. There is<br>a Sub Report<br>which includes<br>bibliographic<br>and item<br>information. | What titles are<br>requested the<br>most by other<br>libraries? | ILL Partner<br>ID, Material<br>Type, Title | Partner Name,<br>Title,<br>Publisher,<br>Author,<br>Language,<br>Number of<br>Items | Report Studio                |

| Chapter 4  | Summaries of Pre-authored Reports | <b>11</b> |
|------------|-----------------------------------|-----------|
| Chapter 4. | Summanes of Fre-authored Reports  | 44        |

| ExLibri                                              | S Aleph                                                                                                    | Chapter 4.                                                                                                    | Summaries of                             | Pre-authored                                                                         | Reports <b>44</b> |
|------------------------------------------------------|----------------------------------------------------------------------------------------------------|----------------------------------------------------------------------------------------------------|------------------------------------------|--------------------------------------------------------------------------------------|-------------------|
| List of Items<br>Received<br>from Other<br>Libraries | This report<br>contains a list<br>of items<br>received from<br>other libraries<br>grouped by<br>Supplier<br>Name. There<br>is a Sub<br>Report which<br>includes<br>bibliographic<br>and item<br>information. | What titles are<br>requested the<br>most from<br>other libraries?<br>Should we buy<br>the most<br>requested<br>titles? | ILL Supplier,<br>Material Type,<br>Title | Supplier<br>Name, Title,<br>Publisher,<br>Author,<br>Language,<br>Number of<br>Items | Report Studio     |

### Requests

Public Folders > Circulation and Cash > Requests

| Name                       | Description                                                                                                    | Business<br>Question                                               | Filters                                                                      | Parameters                                                                               | Report<br>Generation<br>Tool |
|----------------------------|----------------------------------------------------------------------------------------------------|--------------------------------------------------------------------|------------------------------------------------------------------------------|------------------------------------------------------------------------------------------|------------------------------|
| Hold Request<br>Statistics | This is a Hold<br>Request<br>Statistics<br>Report with<br>Request<br>Status, Count<br>and Percentage<br>sorted by Hold<br>Request<br>Status. The<br>report is on<br>Current Hold<br>Requests<br>(Z37) Only.<br>The report<br>includes<br>graphs. | How many<br>current<br>requests are<br>per each<br>request status? | Hold Request<br>Date, Sub-<br>Library,<br>Request<br>Status, Print<br>Status | Hold Request<br>Status,<br>Number of<br>Requests,<br>Percentage of<br>Total<br>Requests. | Report Studio                |

## Booking

Public Folders > Circulation and Cash > Booking

| Name                                                                                   | Description                                                                                                    | Business<br>Question                                                                  | Filters                                  | Parameters                                                          | Report<br>Generation<br>Tool |
|----------------------------------------------------------------------------------------|----------------------------------------------------------------------------------------------------|---------------------------------------------------------------------------------------|------------------------------------------|---------------------------------------------------------------------|------------------------------|
| Number of<br>Booking<br>Requests<br>between<br>Dates                                   | This report<br>presents<br>statistical<br>information per<br>Library and<br>Booking<br>Requests Date                     | How many<br>booking<br>requests were<br>made per each<br>library in<br>given dates?   | Booking<br>Requests Date,<br>Sub-Library | Sub-Library,<br>number of<br>Requests                               | Report Studio                |
| Number of<br>Booking<br>Requests<br>Fulfilled vs.<br>Not Fulfilled<br>between<br>Dates | This report<br>shows all<br>booking requests<br>that were put in<br>action vs. those<br>that were not per<br>Sub-Library | How many<br>booking<br>requests were<br>fulfilled? How<br>many were not<br>fulfilled? | Booking<br>Requests Date,<br>Sub-Library | Sub-Library,<br>Fulfilled<br>Requests, Not<br>Fulfilled<br>Requests | Report Studio                |

ExLibris Aleph

Chapter 4. Summaries of Pre-authored Reports 46

| Name                                                                                                 | Description                                                                                                    | Business<br>Question                                                                                          | Filters                                             | Parameters                            | Report<br>Generation<br>Tool |
|----------------------------------------------------------------------------------------------------|----------------------------------------------------------------------------------------------------|----------------------------------------------------------------------------------------------------|-----------------------------------------------------|---------------------------------------|------------------------------|
| Number of<br>Booking<br>Requests that<br>are fulfilled<br>now                                        | This report<br>presents Booking<br>Requests that are<br>active now,<br>which are those<br>booking requests<br>that have a<br>corresponding<br>loan record (not<br>history record),<br>with loan source<br>equal to 'b'. The<br>report is grouped<br>by Sub-Library. | How many<br>Booking<br>Requests are<br>active right<br>now?                                                   | Sub-Library                                         | Sub-Library,<br>Number of<br>Requests | Report Studio                |
| Number of<br>Booking<br>Requests that<br>start between<br>dates.                                     | This report<br>presents Booking<br>Requests that<br>start in a range of<br>booking request<br>dates (Z37-<br>BOOKING-<br>START-DATE).                                                                                                    | How many<br>Booking<br>Requests start<br>in the given<br>dates?                                               | Booking<br>Requests Date,<br>Sub-Library            | Sub-Library,<br>Number of<br>Requests | Report Studio                |
| Number of<br>Booking<br>Requests<br>where<br>Owning<br>Library<br>Differs from<br>Pickup<br>Location | This report<br>presents Booking<br>Requests in<br>which the Sub-<br>Library of the<br>item is different<br>from the Pick Up<br>Location.                                                                                                    | How many<br>Booking<br>Requests were<br>picked up in a<br>location which<br>is not the<br>item's<br>location? | Booking<br>Requests Date,<br>Owning Sub-<br>Library | Sub-Library,<br>Number of<br>Requests | Report Studio                |

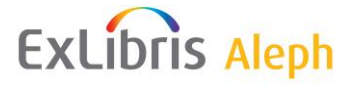

# Patrons

Public Folders > Patrons

| Name                             | Description                                                                                                    | Business<br>Question                                                                                                    | Filters    | Parameters                                                                                                    | Report<br>Generation<br>Tool |
|----------------------------------|----------------------------------------------------------------------------------------------------|----------------------------------------------------------------------------------------------------|------------|----------------------------------------------------------------------------------------------------|------------------------------|
| Detailed<br>Patron<br>Statistics | The report columns are:<br>1.Patron Status<br>Description (in cases<br>where Patron Status<br>field is empty in the<br>z305 record, the system<br>adds an indication that<br>no translation for the<br>status is found<br>("unknown", for<br>example) and adds<br>Patron Sub-Library<br>Code); 2.No. of Local<br>Patrons (total count of<br>records in z305);<br>3.Distinct No of Local<br>Patrons (distinct count<br>of records in z305 that<br>also have record in<br>z303); 4.No. of Active<br>Valid Patrons (total<br>count of records in z305<br>that also have valid (not<br>expired) record in<br>z303); 5.Distinct No<br>of Valid Global Patrons<br>(distinct count of<br>records in z305 that also<br>have valid (not expired)<br>record in z303;<br>6.No of Active Local<br>Patrons in the Last 12<br>Months (total count of<br>records in z305 that also<br>have valid (not expired)<br>record in z303, and<br>performed any activity<br>in the last 12 month);<br>7.Distinct No of Active<br>Local Patrons in the<br>Last 12 Months (distinct<br>count of records in z305<br>that also have valid (not<br>expired) record in z303, and<br>performed any activity<br>in the last 12 month);<br>7.Distinct No of Active<br>Local Patrons in the<br>Last 12 Months (distinct<br>count of records in z305<br>that also have valid (not<br>expired) record in z303,<br>and performed any<br>activity in the last 12<br>month). | How many<br>patrons actually<br>made<br>transactions in<br>the library? Are<br>my patrons<br>active? How<br>many patrons<br>are registered in<br>the library? | No filters | Patron Status,<br>Number of<br>Local Patrons,<br>Distinct<br>Number of<br>Local Patrons,<br>Number of<br>Active Valid<br>Patrons,<br>Distinct<br>Number of<br>Valid Global<br>Patrons,<br>Number of<br>Active Local<br>Patrons in the<br>Last 12<br>Months,<br>Distinct<br>Number of<br>Active Local<br>Patrons in the<br>Last 12<br>Months | Report Studio                |

| ExLibris Aleph                       |                                                                                                 | Chapter 4. Summaries of Pre-authored Reports <b>48</b>                                         |                                                                                   |                                                                               |               |
|--------------------------------------|-------------------------------------------------------------------------------------------------|------------------------------------------------------------------------------------------------|-----------------------------------------------------------------------------------|-------------------------------------------------------------------------------|---------------|
| Lost<br>Items by<br>Patron<br>Status | This is a Lost Items<br>Report sorted and<br>grouped by Patron<br>Status.                       | What are the<br>titles which<br>were lost?<br>Which Patron<br>Statuses lose<br>the most items? | No filters                                                                        | Patron Status,<br>Title, Event<br>Date, Local<br>Price, Actual<br>Local Price | Report Studio |
| Number<br>Of New<br>Patrons          | This report contains a<br>list of new patrons<br>sorted by Sub-Library<br>and by Patron Status. | How many new<br>local patrons<br>per status and<br>by type are in a<br>Sub-Library?            | Patron's<br>Open<br>Date, Sub-<br>Library,<br>Patron<br>Status,<br>Patron<br>Type | Sub-Library,<br>Patron Status,<br>Number of<br>Local Patrons                  | Report Studio |

# **Collection Management**

## **Collection Management**

Public Folders > Collection Management > Collection Management

| Name                                                                        | Description                                                                                                    | Business<br>Question                                                                      | Filters                                      | Parameters                                                                                            | Report<br>Generation<br>Tool |
|-----------------------------------------------------------------------------|----------------------------------------------------------------------------------------------------|-------------------------------------------------------------------------------------------|----------------------------------------------|----------------------------------------------------------------------------------------------------|------------------------------|
| Items Added<br>to Stock by<br>Library                                       | This is a report on<br>items added to<br>stock by library<br>and sorted by Sub-<br>Library and Item<br>Material Type<br>with Percentage<br>per Material Type<br>and Sub-Library.               | How many<br>items were<br>added to My<br>Collection?                                      | No filters                                   | Sub-Library,<br>Item Material<br>Type, Number<br>of Items,<br>Percent of Total<br>Number of<br>Items. | Query Studio                 |
| Items Added<br>to Stock by<br>Material<br>Type and<br>Call No.<br>Selection | This is a report on<br>items added to<br>stock by Material<br>Type sorted by<br>Item Material<br>Type and Sub-<br>Library. It<br>includes<br>Collection<br>Number of Events<br>and Item Price. | How many<br>items are there<br>per each<br>Material<br>Type? How<br>much do they<br>cost? | Arrival Date,<br>Sub-Library,<br>Call number | Material Type,<br>Sub-Library,<br>Collection,<br>Number of<br>Items, total<br>Cost                    | Report Studio                |

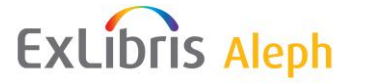

| Name                                            | Description                                                                                                    | Business<br>Question                                                                        | Filters                                                                                                    | Parameters                                                                                                    | Report<br>Generation<br>Tool |
|-------------------------------------------------|----------------------------------------------------------------------------------------------------|---------------------------------------------------------------------------------------------|----------------------------------------------------------------------------------------------------|----------------------------------------------------------------------------------------------------|------------------------------|
| Items<br>Details per<br>Title by Call<br>Number | The report<br>presents the<br>Number of Items<br>and Item<br>Information for<br>each title.                                                                                                    | How many<br>Items per Title<br>exist in the<br>collection?<br>What is their<br>information? | Call Number,<br>Sub-Library                                                                                                    | Title, Sub-<br>Library,<br>Collection, Item<br>Status, Primary<br>Call No,<br>Barcode                                                                                                    | Report Studio                |
| Items Held,<br>Added,<br>Withdrawn              | This is a report on<br>Items Held,<br>Added, and<br>Withdrawn by<br>Sub-Library and<br>Collection with<br>Sub-Reports. It<br>includes info on<br>Items Added,<br>Withdrawn, Held<br>in a Certain<br>Period, and Held<br>Today. | What are the<br>changes in the<br>collection<br>inventory?                                  | Item Open<br>Date, Process<br>Status,<br>Material<br>Type, Sub-<br>Library,<br>Collection,<br>Item Material<br>Type,<br>Acquisition<br>Method, Call<br>Number | Sub-Library,<br>Collection,<br>Process Status,<br>Acquisition<br>Method,<br>Material Type,<br>Items Held at<br>Beginning of<br>Period,<br>Withdrawn, Net<br>Number of<br>Items Added,<br>Items Held at<br>End of Period,<br>Items Held<br>Today | Report Studio                |

ExLibris Aleph

Chapter 4. Summaries of Pre-authored Reports **50** 

| Name                                            | Description                                                                                                    | Business<br>Question                                                                                   | Filters                                                                                           | Parameters                                                                                                    | Report<br>Generation<br>Tool |
|-------------------------------------------------|----------------------------------------------------------------------------------------------------|----------------------------------------------------------------------------------------------------|---------------------------------------------------------------------------------------------------|----------------------------------------------------------------------------------------------------|------------------------------|
| Items Not<br>Issued in<br>Defined<br>Date Range | This is an items<br>report of items not<br>loaned in defined<br>date range. The<br>report is sorted by<br>call number and<br>title. It includes<br>Barcode, Item<br>Status and Last<br>Loan Date.                                                                                                    | Are newly<br>purchased<br>items being<br>used? Which<br>items are not<br>being used?                   | Loan Dates,<br>Item Open<br>Date/Arrival<br>Date, Item<br>Status, Sub-<br>Library, Call<br>Number | Sub-Library<br>section under it,<br>the following<br>columns exist:<br>Call Number,<br>Title, Barcode,<br>Item Status,<br>Last Loan Date,<br>Arrival Year<br>and Month | Report Studio                |
| Items with<br>Call No.<br>Selection             | This is a detailed<br>report on items<br>containing<br>Collection Name,<br>Item Status,<br>Process Status,<br>Title, Barcode, and<br>Primary Call<br>Number<br>Description sorted<br>Sub-Library and<br>filtered by Call<br>Number.                                                                                  | What is the<br>item's<br>information of<br>my collection?                                              | Call number,<br>Sub-Library                                                                       | Sub-Library,<br>Collection,<br>Primary Call<br>No, Title, Item<br>Status, Process<br>Status, Material<br>Type, Barcode                                                 | Report Studio                |
| Monographs<br>and Series<br>Purchased           | This is an Items<br>Report of<br>monographs and<br>serials purchased<br>between defined<br>order dates. The<br>report is sorted by<br>Sub-Library,<br>Acquisition<br>Method, Order<br>Type, and Item<br>Material Type. It<br>includes Item<br>Title, Order<br>Number, Item<br>Average Price, and<br>Number of Items. | How many<br>items exist in<br>the collection<br>per each Sub-<br>Library and<br>Acquisition<br>Method? | Order Date,<br>Acquisition<br>Method, Sub-<br>Library, Item<br>Material<br>Type                   | Sub-Library,<br>Acquisition<br>Method, Order<br>Type, Item<br>Material Type,<br>Title, Order<br>Number, Item<br>Average Price,<br>Number of<br>Items                   | Report Studio                |
| New<br>Accessions<br>List                       | This report<br>contains a list of<br>titles grouped by<br>Sub-Library and<br>Collection.                                                                                                    | What are the<br>new books in<br>the collection?                                                        | Bibliographic<br>Open Date,<br>Sub-Library,<br>Item Material<br>Type, Call<br>Number              | Sub-Library,<br>Collection,<br>Title                                                                                                    | Report Studio                |

| Name                                                                      | Description                                                                                                    | Business<br>Question                                                                   | Filters                                                         | Parameters                                                                                                  | Report<br>Generation<br>Tool |
|---------------------------------------------------------------------------|----------------------------------------------------------------------------------------------------|----------------------------------------------------------------------------------------|-----------------------------------------------------------------|----------------------------------------------------------------------------------------------------|------------------------------|
| Number Of<br>Items by<br>Item Status,<br>Sub-Library<br>and<br>Collection | This is a report on<br>Number of Items<br>by Sub-Library<br>and Collection<br>with Item<br>Percentage per<br>Collection. This<br>report contains a<br>pie chart.            | How many<br>Item Statuses<br>per Item<br>Status are<br>there in the<br>collection?     | No filters                                                      | Sub-Library,<br>Collection, Item<br>Status, Number<br>of Items,<br>Percent from<br>Total Number<br>of Items | Report Studio                |
| Number of<br>Items by<br>Material<br>Type                                 | This is a report on<br>items by Item<br>Material Type<br>with No. of Items<br>and No. of Titles.<br>This report<br>contains a pie<br>chart.                                 | How many<br>items are in<br>the collection<br>per item each<br>material type?          | Open<br>Date/Arrival<br>Date, Sub-<br>Library, Call<br>Number   | Item Material<br>Type, Number<br>of Titles,<br>Number of<br>Items                                           | Report Studio                |
| Number of<br>Items by<br>Process<br>Status per<br>Library                 | This is report on<br>Number of Items<br>by Process Status<br>sorted by Sub-<br>Library with Sub-<br>Report by Process<br>Status containing<br>bibliographic<br>information. | How many<br>items are in<br>the collection<br>per each<br>Process<br>Status?           | Item Open<br>Date, Sub-<br>Library,<br>Process<br>Status        | Sub-Library,<br>Process Status,<br>Number of<br>Items, Percent<br>per Sub-Library                           | Report Studio                |
| Number of<br>Owned<br>Materials                                           | This is a report by<br>Item Process<br>Status with No. of<br>Items and No. of<br>Titles. This report<br>contains a pie<br>chart.                                            | How many<br>items are in<br>the collection<br>per item each<br>Item Process<br>Status? | Open<br>Date/Arrival<br>Date, Process<br>Status, Call<br>Number | Process Status,<br>Number of<br>Titles, Number<br>of Items                                                  | Report Studio                |

### Serials

Public Folders > Collection Management > Serials

ExLibris Aleph

| Name                             | Description                                                                                | Business<br>Question                                     | Filters    | Parameters                                                 | Report<br>Generation<br>Tool |
|----------------------------------|--------------------------------------------------------------------------------------------|----------------------------------------------------------|------------|------------------------------------------------------------|------------------------------|
| Claims<br>(Issues) per<br>Vendor | This is a<br>Statistical<br>Claims Report<br>sorted by Sub-<br>Library and<br>Vendor Name. | How many<br>claims were<br>made per each<br>Sub-Library? | Claim Date | Sub-Library,<br>Vendor Name,<br>Title, Number<br>of Claims | Query Studio                 |

|    |     |            |   | S 150 |
|----|-----|------------|---|-------|
| EX | Lib | <b>FIS</b> | A | enh   |
|    |     |            |   | - Pii |

| Name                                           | Description                                                                                                    | Business<br>Question                                                                                               | Filters                                                 | Parameters                                                                                                    | Report<br>Generation<br>Tool |
|------------------------------------------------|----------------------------------------------------------------------------------------------------|----------------------------------------------------------------------------------------------------|---------------------------------------------------------|----------------------------------------------------------------------------------------------------|------------------------------|
| Current<br>Serials by<br>Acquisition<br>Method | This is a<br>Statistical<br>Report on the<br>currently<br>available<br>serials sorted<br>by Sub-<br>Library and<br>Acquisition<br>Method. | Which serials<br>exist in my<br>collection?                                                                        | Sub-Library,<br>Acquisition<br>Method                   | Sub-Library,<br>Acquisition<br>Method, Title,<br>Order<br>Number,<br>Number,<br>Items                                | Report Studio                |
| Serial Titles<br>by<br>Acquisition<br>Method   | This is a<br>detailed serials<br>report grouped<br>by Sub-<br>Library and<br>Collection.                                                  | What is the<br>purchase and<br>bibliographic<br>information<br>per serials<br>purchased<br>between given<br>dates? | Arrival Date,<br>Acquisition<br>Method, Sub-<br>Library | Sub-Library,<br>Collection,<br>Title,<br>Publisher,<br>Acquisition<br>Method, Order<br>Number,<br>Number of<br>Items | Report Studio                |

## **Course Reading**

Public Folders > Collection Management > Course Reading

| Name                                             | Description                                                                                                    | Business<br>Question                                               | Filters    | Parameters                                                                   | Report<br>Generation<br>Tool |
|--------------------------------------------------|----------------------------------------------------------------------------------------------------|--------------------------------------------------------------------|------------|------------------------------------------------------------------------------|------------------------------|
| Report of<br>Number of<br>Items by<br>Instructor | This report<br>presents<br>information<br>from course<br>reading<br>including<br>Instructor<br>Name, Course<br>Name, Doc<br>Number, Title,<br>and Barcode<br>Sorted by<br>Instructor. | What titles in<br>my collection<br>belong to<br>course<br>reading? | No filters | Instructor<br>Name, Course<br>Name,<br>Document<br>Number, Title,<br>Barcode | Report Studio                |

# OPAC

Public Folders > OPAC

| Name                                       | Description                                                                                                    | Business<br>Question                                                                                                    | Filters                                         | Parameters                                                                             | Report<br>Generation<br>Tool |
|--------------------------------------------|----------------------------------------------------------------------------------------------------|----------------------------------------------------------------------------------------------------|-------------------------------------------------|----------------------------------------------------------------------------------------|------------------------------|
| Help<br>Function<br>Usage                  | This report<br>contains<br>statistics of<br>Help Function<br>Usage Patron<br>Status. The<br>report<br>contains a pie<br>chart and sub<br>report<br>containing<br>usage charts<br>per hour.  | Which patron<br>statuses use<br>'Help' the<br>most? When<br>do they use it<br>(or when do<br>they need help<br>the most)?                                                                       | OPAC<br>Transaction<br>Date, Patron<br>Status   | Patron Status,<br>Transaction<br>Date, Number<br>of OPAC<br>Transactions               | Report Studio                |
| Number of<br>Searches with<br>Zero Results | This report<br>contains<br>statistics of<br>the searches<br>which<br>retrieved zero<br>results per<br>Patron Status.<br>There is a Sub<br>Report<br>containing the<br>query itself.         | Which Patron<br>Status gets<br>zero results the<br>most? Why? Is<br>the patron<br>doing a wrong<br>incorrectly?                                                                                 | OPAC<br>Transaction<br>Date                     | Patron Status,<br>Transaction<br>Type, Number<br>of OPAC<br>Transactions               | Report Studio                |
| OPAC Usage<br>by IP Station                | The report<br>contains IP of<br>the address<br>from which<br>the patron<br>entered the<br>Web OPAC.<br>It contains<br>Number of<br>Transactions<br>and their<br>Percentage<br>Out of Total. | From where<br>do patrons<br>enter the Web<br>OPAC more?<br>From home?<br>From the<br>university?<br>Where is the<br>most popular<br>place to enter<br>the Web<br>OPAC within<br>the university? | OPAC<br>Transaction<br>Date, Work<br>Station IP | Work Station<br>IP, Number of<br>OPAC<br>Transactions,<br>Percentage<br>(out of total) | Report Studio                |

ExLibris Aleph

\_

| Name                                             | Description                                                                                                    | Business<br>Question                                                       | Filters                                                    | Parameters                                                                                                    | Report<br>Generation<br>Tool |
|--------------------------------------------------|----------------------------------------------------------------------------------------------------|----------------------------------------------------------------------------|------------------------------------------------------------|----------------------------------------------------------------------------------------------------|------------------------------|
| OPAC Usage<br>by Patron<br>Status                | This report<br>presents the<br>common<br>actions that<br>users with the<br>same patron<br>status can do.                                                                    | How many<br>OPAC<br>transactions<br>were made by<br>each Patron<br>Status? | OPAC<br>Transaction<br>Date<br>Selection,<br>Patron Status | Transaction<br>Type, Patron<br>Status,<br>Number of<br>OPAC<br>Transaction,<br>Percentage per<br>OPAC<br>Transaction                                                                                                    | Report Studio                |
| Report On<br>SDI<br>Transactions                 | This report<br>contains<br>statistics on<br>SDI usage. It<br>also contains<br>a chart<br>comparing<br>Number of<br>SDI<br>Transactions<br>to Total<br>OPAC<br>Transactions. | How many<br>SDI<br>transactions<br>were made in<br>defined date<br>range?  | OPAC<br>Transaction<br>Date, Patron<br>Status              | Patron Status,<br>Number of<br>OPAC<br>Transactions,<br>Number of<br>SDI<br>Transactions                                                                                                    | Report Studio                |
| Statistics on<br>OPAC<br>Access                  | This is a<br>report of<br>OPAC<br>transactions<br>and sessions.<br>It contains 3<br>charts dealing<br>with OPAC<br>usage.                                                   | Which are the<br>busiest hours?<br>Which are the<br>busiest days?          | OPAC<br>Transaction<br>Date                                | First table:<br>Transaction<br>Type, Number<br>of OPAC<br>Transactions,<br>Percentage out<br>of Total<br>Transactions.<br>Second table:<br>Transaction<br>Date,<br>Transaction<br>Day Part,<br>Transaction<br>Type, Number<br>of OPAC<br>Transactions | Report Studio                |
| Statistics On<br>OPAC Usage<br>by Time Of<br>Day | This report<br>contains<br>statistics on<br>OPAC usage<br>by day part.<br>This report<br>contains<br>dynamic<br>filters and a<br>chart.                                     | Which part of<br>the day is the<br>busiest in<br>terms of<br>OPAC usage?   | OPAC<br>Transaction<br>Date                                | Transaction<br>Day Part,<br>Transaction<br>Type, Number<br>of OPAC<br>Transactions                                                                                                    | Report Studio                |

# Bibliographic Data

Public Folders > Bibliographic Data

| Name                                                 | Description                                                                        | Business<br>Question                                                                          | Filters                       | Parameters                                                                      | Report<br>Generation<br>Tool |
|------------------------------------------------------|------------------------------------------------------------------------------------|-----------------------------------------------------------------------------------------------|-------------------------------|---------------------------------------------------------------------------------|------------------------------|
| Number of<br>Bibliographic<br>Records by<br>Format   | This report<br>the shows<br>Number Of<br>Bibliographic<br>Records per<br>Format.   | How many<br>titles are there<br>per each<br>format?                                           | Sub-Library<br>and Collection | Sub-Library,<br>Collection<br>Format, Title                                     | Report Studio                |
| Number of<br>Bibliographic<br>Records by<br>Language | This report<br>shows the<br>Number of<br>Bibliographic<br>Records per<br>Language. | What are the<br>languages in<br>my collection<br>and what is<br>their relative<br>percentage? | No filters                    | Language,<br>Number of<br>Titles                                                | Report Studio                |
| Statistics by<br>Cataloger                           | This report<br>presents<br>Cataloging<br>Statistics per<br>Cataloger.              | What is the capacity of the catalogers?                                                       | No filters                    | Cataloger,<br>Number of<br>Records,<br>Percent of<br>Total Number<br>of Records | Query Studio                 |

# ETL

#### Public Folders > ETL

| Name                     | Description                                                                                            | Business<br>Question                                                                                               | Filters           | Parameters                                                                                  | Report<br>Generation<br>Tool |
|--------------------------|----------------------------------------------------------------------------------------------------|----------------------------------------------------------------------------------------------------|-------------------|---------------------------------------------------------------------------------------------|------------------------------|
| ETL<br>Duration<br>Graph | This is a graph<br>of process<br>codes and<br>minutes. It<br>shows if there<br>was a unique<br>ETL run | What is the<br>average time<br>of the ETL<br>run?                                                                  | ETL Date<br>Range | Process codes,<br>Minutes                                                                   | Report Studio                |
| ETL Status               | This report<br>follows the<br>ETL process<br>and present<br>problems in<br>data.                       | What went<br>wrong with the<br>last ETL<br>process? From<br>where do all<br>the 'Unknown'<br>entries come<br>from? | ETL Date<br>Range | Process Code,<br>Process Status,<br>Start, End,<br>ETL Report,<br>Data Quality,<br>Duration | Report Studio                |

## Loans

Public Folders > Loans

| Name                     | Description                                                                                               | Business<br>Question                                                                 | Filters                                     | Parameters                                                                    | Report<br>Generation<br>Tool |
|--------------------------|----------------------------------------------------------------------------------------------------|--------------------------------------------------------------------------------------|---------------------------------------------|-------------------------------------------------------------------------------|------------------------------|
| Loan<br>Statistics       | Loan Statistics<br>Report sorted<br>by Sub-<br>Library and<br>Patron Status<br>sorted by Sub-<br>Library. | How many<br>loans were<br>made by<br>Patron<br>Statuses per<br>each Sub-<br>Library? | Loan Date,<br>Sub-Library,<br>Patron Status | Sub-Library,<br>Patron Status,<br>Number of<br>Loans                          | Report Studio                |
| Loans per<br>Sub-Library | This is a Loans<br>Report per<br>Sub-Library<br>with pie<br>charts.                                       | How many<br>loans were<br>made per each<br>Sub-Library?                              | No filters                                  | Sub-Library,<br>Number of<br>Loans, Percent<br>of Total<br>Number of<br>Loans | Query Studio                 |

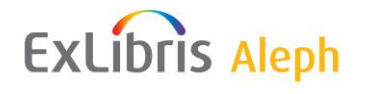

| Number of<br>Loans per<br>Title | This is a<br>statistical<br>report of loans<br>per item (with<br>Title and<br>Barcode<br>information)<br>sorted and<br>sorted by Sub-<br>Library. | How many<br>loans were<br>made per each<br>title between<br>chosen dates? | Loan Date,<br>Sub-Library,<br>Title | Sub-Library,<br>Title, Barcode,<br>Number of<br>Loans | Report Studio |
|---------------------------------|----------------------------------------------------------------------------------------------------|---------------------------------------------------------------------------|-------------------------------------|-------------------------------------------------------|---------------|
|---------------------------------|----------------------------------------------------------------------------------------------------|---------------------------------------------------------------------------|-------------------------------------|-------------------------------------------------------|---------------|

# Cash

Public Folders > Cash

| Name                      | Description                                                                                                    | Business<br>Question                                                                              | Filters                                                  | Parameters                                                                                                    | Report<br>Generation<br>Tool |
|---------------------------|----------------------------------------------------------------------------------------------------|---------------------------------------------------------------------------------------------------|----------------------------------------------------------|----------------------------------------------------------------------------------------------------|------------------------------|
| Cash<br>Payment<br>Report | This is a cash<br>payment report<br>with<br>Cataloger,<br>Payment<br>Receipt,<br>Barcode,<br>Patron ID, No.<br>of Cash<br>Transactions,<br>and Sums<br>sorted by Sub-<br>Library. | How many<br>cash<br>transactions<br>were made per<br>each type?<br>How much<br>money was<br>paid? | Payment Date,<br>Sub-Library,<br>Cash Type,<br>Cataloger | Sub-Library,<br>Cash Type,<br>Payment<br>Cataloger,<br>Payment<br>Receipt<br>Number,<br>Barcode,<br>Patron ID,<br>Number of<br>Cash<br>Transactions,<br>Sum, VAT<br>Sum, Net Sum | Report Studio                |
| Open Fines<br>Report      | This is an open<br>fines report<br>with Patron<br>Status, Item<br>Status, VAT<br>Sum, Sum,<br>and Net Sum<br>sorted by<br>Patron Status.                                          | What cash<br>transactions<br>are still open?                                                      | Cash<br>Transaction<br>Date, Sub-<br>Library             | Patron Status,<br>Item Status,<br>Sum, VAT<br>Sum, Net Sum                                                                                                    | Report Studio                |
| Paid Fines<br>Report      | This is a paid<br>fines report<br>with Patron<br>Status, Item<br>Status, VAT<br>Sum, Sum,<br>and Net Sum<br>sorted by<br>Patron Status.                                           | What cash<br>transactions<br>were already<br>paid?                                                | Cash<br>Transaction<br>Date, Sub-<br>Library             | Patron Status,<br>Item Status,<br>Sum, VAT<br>Sum, Net Sum                                                                                                    | Report Studio                |

| ExLibris Aleph |                            | Chapter 4.                                                                                                    | . Summaries of Pre-authored Reports 58                                                                                                    |                                                                     |                                                         |               |
|----------------|----------------------------|----------------------------------------------------------------------------------------------------|----------------------------------------------------------------------------------------------------|---------------------------------------------------------------------|---------------------------------------------------------|---------------|
|                | Patrons with<br>High Fines | This is a report<br>of high fines<br>sorted by<br>Patron with<br>sub-report<br>including<br>Patron's Name,<br>Type and<br>Status. Note<br>that this report<br>includes only<br>the following<br>cash<br>transaction<br>types: 0003,<br>0014, 0050<br>and 0051. | How much<br>money do<br>patrons with<br>high fines<br>owe? This<br>report deals<br>only with fines<br>and does not<br>include other<br>charges. | Cash<br>Transaction<br>Date, Sub-<br>Library,<br>Owing More<br>than | Patron Name,<br>Sum, VAT<br>Sum, Net Sum                | Report Studio |
|                | Total Fines<br>Report      | This is a total<br>fines report<br>sorted by Cash<br>Type with pie<br>charts.                                                                                                    | What are the<br>figures per<br>each Cash<br>Type?                                                                                               | Cash<br>Transaction<br>Date, Sub-<br>Library                        | Cash Type,<br>Paid Fines,<br>Open Fines,<br>Total Fines | Report Studio |

# Requests

## Booking

Public Folders > Requests > Booking

| Name                                                                            | Description                                                                                                    | Business<br>Question                                                                            | Filters                                  | Parameters                                                          | Report<br>Generation<br>Tool |
|---------------------------------------------------------------------------------|----------------------------------------------------------------------------------------------------|-------------------------------------------------------------------------------------------------|------------------------------------------|---------------------------------------------------------------------|------------------------------|
| Number Of<br>Booking<br>Requests<br>Between<br>Dates                            | This report<br>presents<br>statistical<br>information<br>per Library<br>and Booking<br>Requests Date                             | How many<br>booking<br>requests were<br>made per each<br>library<br>between the<br>given dates? | Booking<br>Requests Date,<br>Sub-Library | Sub-Library,<br>number of<br>Requests                               | Report Studio                |
| Number Of<br>Booking<br>Requests<br>Filled Vs<br>Not Filled<br>Between<br>Dates | This report<br>shows all<br>booking<br>requests that<br>were put in<br>action vs.<br>those that were<br>not, per Sub-<br>Library | How many<br>booking<br>requests were<br>filled? How<br>many were not<br>filled?                 | Booking<br>Requests Date,<br>Sub-Library | Sub-Library,<br>Fulfilled<br>Requests, Not<br>Fulfilled<br>Requests | Report Studio                |

| ExLibris Aleph |                                                                                                    | Chapter 4.                                                                                                    | Summaries of Pre-authored Reports 59                                                                          |                                                     |                                       |               |
|----------------|----------------------------------------------------------------------------------------------------|----------------------------------------------------------------------------------------------------|----------------------------------------------------------------------------------------------------|-----------------------------------------------------|---------------------------------------|---------------|
|                | Number Of<br>Booking<br>Requests<br>that are<br>Filled Now                                                   | This report<br>presents<br>Booking<br>Requests that<br>are active now,<br>which are<br>those booking<br>requests that<br>have a<br>corresponding<br>loan record<br>(not history<br>record) with a<br>loan source<br>equal to 'b'.<br>The report is<br>sorted by Sub-<br>Library. | How many<br>Booking<br>Requests are<br>active right<br>now?                                                   | Sub-Library                                         | Sub-Library,<br>Number of<br>Requests | Report Studio |
|                | Number Of<br>Booking<br>Requests<br>that Start<br>Between the<br>Dates                                       | This report<br>presents<br>Booking<br>Requests that<br>start in a range<br>of booking<br>request dates<br>(Z37-<br>BOOKING-<br>START-<br>DATE).                                                                                                    | How many<br>Booking<br>Requests start<br>between the<br>given dates?                                          | Booking<br>Requests Date,<br>Sub-Library            | Sub-Library,<br>Number of<br>Requests | Report Studio |
|                | Number Of<br>Booking<br>Requests<br>where the<br>Owning<br>Library<br>differs from<br>the Pickup<br>Location | This report<br>presents<br>Booking<br>Requests in<br>which the Sub-<br>Library of the<br>item is<br>different from<br>the Pick Up<br>Location.                                                                                                    | How many<br>Booking<br>Requests were<br>picked up in a<br>location which<br>is not the<br>item's<br>location? | Booking<br>Requests Date,<br>Owning Sub-<br>Library | Sub-Library,<br>Number of<br>Requests | Report Studio |

## **Hold Requests**

Public Folders > Requests > Hold Requests

| Name | Description | Business<br>Question | Filters | Parameters | Report<br>Generation |
|------|-------------|----------------------|---------|------------|----------------------|
|      |             |                      |         |            | Tool                 |

| ExLibris Aleph                                                                                                    | Chapter 4.                                                                                                    | Summaries of                                                                 | Pre-authored F                                                                           | Reports 60    |
|----------------------------------------------------------------------------------------------------|----------------------------------------------------------------------------------------------------|------------------------------------------------------------------------------|------------------------------------------------------------------------------------------|---------------|
| Hold This is a Ho<br>Request Request<br>Statistics Statistics<br>Report with<br>Request<br>Status, Cour<br>and Percenta<br>sorted by Ho<br>Request<br>Status. The<br>report is onl<br>on Current<br>Hold Reque<br>(Z37). The<br>report includ<br>graphs. | <ul> <li>Id How many<br/>current<br/>requests are<br/>per each<br/>request status?</li> <li>nt<br/>age<br/>old</li> <li>y</li> <li>sts</li> <li>des</li> </ul> | Hold Request<br>Date, Sub-<br>Library,<br>Request<br>Status, Print<br>Status | Hold Request<br>Status,<br>Number of<br>Requests,<br>Percentage of<br>Total<br>Requests. | Report Studio |

## **Photocopy Requests**

Public Folders > Requests > Photocopy Requests

| Name                               | Description                                                                                                    | Business<br>Question                                                     | Filters                                                                       | Parameters                                                                                | Report<br>Generation<br>Tool |
|------------------------------------|----------------------------------------------------------------------------------------------------|--------------------------------------------------------------------------|-------------------------------------------------------------------------------|-------------------------------------------------------------------------------------------|------------------------------|
| Photocopy<br>Request<br>Statistics | This is a<br>Photocopy<br>Request<br>Statistics<br>Report with<br>Request<br>Status, Count<br>and Percentage<br>sorted by<br>Photocopy<br>Request<br>Status. The<br>report is only<br>on Current<br>Photocopy<br>Requests<br>(Z38). The<br>report includes<br>graphs. | How many<br>current Photo<br>requests are<br>per each<br>request status? | Photo Request<br>Date, Sub-<br>Library,<br>Request<br>Status, Print<br>Status | Photo Request<br>Status,<br>Number of<br>Requests,<br>Percentage of<br>Total<br>Requests. | Report Studio                |

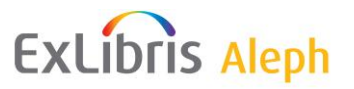

# Events

#### Loans

Public Folders > Events > Loans

| Name               | Description                                                                                                    | Business<br>Question                                    | Filters                             | Parameters                                                                     | Report<br>Generation<br>Tool |
|--------------------|----------------------------------------------------------------------------------------------------|---------------------------------------------------------|-------------------------------------|--------------------------------------------------------------------------------|------------------------------|
| Number of<br>Loans | This is a report<br>of the number<br>of loan events<br>sorted by Sub<br>Library and by<br>percentage,<br>with a chart. | How many<br>loans were<br>made per each<br>Sub Library? | Loan Date,<br>Item Material<br>Type | Sub-Library,<br>Number of<br>Events,<br>Percent of<br>Total number<br>of Loans | Report Studio                |

#### **Miscellaneous**

Public Folders > Events > Miscellaneous

| Name                                                                              | Description                                                                                                    | Business<br>Question                                                                                               | Filters                                          | Parameters                                                                             | Report<br>Generation<br>Tool |
|-----------------------------------------------------------------------------------|----------------------------------------------------------------------------------------------------|----------------------------------------------------------------------------------------------------|--------------------------------------------------|----------------------------------------------------------------------------------------|------------------------------|
| Circulation<br>Desk<br>Transactions<br>sorted by<br>Hour and<br>Event<br>Category | This is a<br>Circulation<br>Desk<br>Transactions<br>Report sorted<br>by Sub<br>Library, Week<br>Day, Hour and<br>Event Type<br>Desc. A<br>dynamic filter<br>on the Time of<br>Transaction<br>exists. | What are the<br>main<br>transactions<br>held in a<br>certain hour?<br>How many<br>actions are<br>made per<br>hour? | Event Date,<br>Sub-Library,<br>Event<br>Category | Sub-Library,<br>Event Day,<br>Event Hour,<br>Event Type,<br>Number of<br>Events        | Report Studio                |
| Circulation<br>Desk<br>Transactions<br>sorted by<br>Hour and<br>Event Type        | This is a<br>Circulation<br>Transactions<br>Report sorted<br>by Day of the<br>Week and<br>Hour, sorted<br>by Sub-<br>Library. There<br>is an Hour<br>filter in the<br>report itself.                 |                                                                                                    | Event Date,<br>Sub-Library,<br>Event Type        | Sub-Library,<br>Event Day,<br>Event Hour,<br>Event<br>Category,<br>Number of<br>Events | Report Studio                |

| Circulation<br>Statistics<br>sorted by<br>Patron<br>Category                        | This is a<br>Circulation<br>Statistics<br>Report with<br>Patron Status,<br>Patron Type<br>and<br>Circulation<br>Transaction<br>type (Event<br>Category) that<br>can be sorted<br>by Patron<br>Status Desc,<br>Patron Type<br>Desc, and<br>Event<br>Category<br>Desc. |                                                                            | Event Date,<br>Event<br>Category,<br>Patron Status,<br>Patron Type                                                  | Patron Status,<br>Patron Type,<br>Event<br>Category,<br>Number of<br>Events                  | Report Studio |
|-------------------------------------------------------------------------------------|----------------------------------------------------------------------------------------------------|----------------------------------------------------------------------------|----------------------------------------------------------------------------------------------------|----------------------------------------------------------------------------------------------|---------------|
| Circulation<br>Transactions<br>sorted by<br>Event<br>Category<br>and Sub<br>Library | This is a<br>Circulation<br>Statistics<br>Report sorted<br>by Circulation<br>Transaction<br>Type, Sub<br>Library,<br>Patron, and<br>Item Statuses.                                                                                                    |                                                                            | Event Date,<br>Event<br>Category                                                                                    | Event<br>Category, Sub-<br>Library,<br>Patron Status,<br>Item Status,<br>Number of<br>Events | Report Studio |
| Circulation<br>Transactions<br>Count Sorted<br>by Event<br>Category                 | This is a<br>Circulation<br>Transaction<br>Statistical<br>Report sorted<br>by Sub-<br>Library and<br>Transaction<br>Type.                                                                                                    |                                                                            | Event Date<br>and Time,<br>Event<br>Category                                                                        | Sub-Library,<br>Event<br>Category,<br>Number of<br>Events                                    | Report Studio |
| Number of<br>Circulations<br>Transaction<br>per<br>Cataloger                        | This is a<br>Circulation<br>Transaction<br>Report sorted<br>by Cataloger<br>name/IP.                                                                                                    | How many<br>Circulation<br>Events were<br>handled by<br>each<br>cataloger? | Event Date<br>and Hour,<br>Event<br>Cataloger,<br>Sub-Library,<br>Event Type,<br>Cataloger<br>Name or IP<br>Station | Cataloger/IP<br>station, Event<br>Type, Number<br>of Events                                  | Report Studio |

ExLibris Aleph

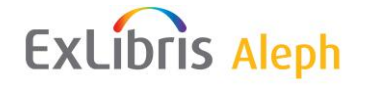

| Report of<br>Loans,<br>Returns and<br>Renewals | This is a<br>Circulation<br>Transactions<br>Report on<br>Loans, Returns<br>and Renewals<br>sorted by Sub<br>Library with<br>Sub Report<br>sorted by Sub | How many<br>events were<br>made per each<br>Sub Library? | Event Date,<br>Sub Library,<br>Three Event<br>Type filters for<br>Loans, Returns<br>and Renewals,<br>Call Number | Sub Library,<br>Number of<br>Loans,<br>Numbers of<br>Returns,<br>Number of<br>Renewals,<br>Number of<br>Other Events,<br>Total Number | Report Studio |
|------------------------------------------------|----------------------------------------------------------------------------------------------------|----------------------------------------------------------|----------------------------------------------------------------------------------------------------|----------------------------------------------------------------------------------------------------|---------------|
|                                                | Library.                                                                                                    |                                                          |                                                                                                    | of Events                                                                                                    |               |

#### Patrons

Public Folders > Events > Patrons

| Name                                                                                      | Description                                                                                                    | Business<br>Question                                                                                                    | Filters    | Parameters                                                                                                    | Report<br>Generation<br>Tool |
|-------------------------------------------------------------------------------------------|----------------------------------------------------------------------------------------------------|----------------------------------------------------------------------------------------------------|------------|----------------------------------------------------------------------------------------------------|------------------------------|
| Circulation<br>Percentage<br>Report<br>sorted by<br>Sub-Library<br>and Patron<br>Category | This is a<br>Circulation<br>Report with<br>Patron Type<br>sorted by Sub-<br>Library with<br>Count and<br>Percentage of<br>Events sorted<br>by Sub-<br>Library.                                                              | How many<br>Circulation<br>Events were<br>made by<br>Patron Status?<br>How many<br>Circulation<br>Events were<br>made by<br>Patron Type? | Event Date | Sub-Library,<br>Patron Status,<br>Patron Type,<br>Event<br>Category,<br>Number of<br>Events,<br>Percent of<br>Total Number<br>of Events. | Query Studio                 |
| Circulation<br>Percentage<br>Report<br>sorted by<br>Sub-Library<br>and Patron<br>Status   | This is a<br>Circulation<br>Percentage<br>Report with<br>Patron Status<br>and<br>Transaction<br>Category<br>sorted by Sub-<br>Library and<br>Patron Status<br>with<br>Percentage of<br>Events sorted<br>by Sub-<br>Library. | How many<br>Event<br>Transactions<br>were made per<br>each Patron<br>Status per<br>Sub-Library?                                          | Event Date | Sub-Library,<br>Patron Status,<br>Transaction<br>Category,<br>Number of<br>Events,<br>Percent of<br>Total Number<br>of Events.           | Query Studio                 |

| ExLibri      | S Aleph          | Chapter 4.     | Summaries of  | Pre-authored F | Reports 64    |
|--------------|------------------|----------------|---------------|----------------|---------------|
| Number of    | This is a report | Which are the  | Event Date,   | Sub-Library,   | Report Studio |
| Lost and     | of Lost and      | statuses that  | Sub-Library,  | Patron status, | -             |
| Claimed      | Claimed items    | lose items the | Patron Status | Event          |               |
| Returned     | with Patron      | most?          |               | Category,      |               |
| Items sorted | Status and       |                |               | Number of      |               |
| by Patron -  | Event            |                |               | events (Lost   |               |
| Status       | Category         |                |               | and Claimed    |               |

and Claimed Returned

Items)

Renewals

Public Folders > Events > Renewals

Library.

Category sorted by Sub-

| Name                                     | Description                                                                                                    | Business<br>Question                                                                                                    | Filters                                                                         | Parameters                                                                                        | Report<br>Generation<br>Tool |
|------------------------------------------|----------------------------------------------------------------------------------------------------|----------------------------------------------------------------------------------------------------|---------------------------------------------------------------------------------|---------------------------------------------------------------------------------------------------|------------------------------|
| Number of<br>Renewals                    | This report<br>shows Number<br>of Renewals<br>sorted by Sub-<br>Library. This<br>report contains<br>a chart.                  | How many<br>renewals were<br>made per each<br>Sub-Library?                                                                      | Renewal Date<br>and Hour                                                        | Sub-Library,<br>Number of<br>Renewals                                                             | Report Studio                |
| Renewals<br>sorted by<br>Renewal<br>Type | This report<br>shows Number<br>of Renewals<br>sorted by Sub-<br>Library, Event<br>Type, Patron<br>Status, and<br>Item Status. | How many<br>renewals were<br>made by<br>Patron Status<br>per library?<br>How many<br>renewals were<br>made per<br>Items Status? | Renewal Date,<br>Sub-Library,<br>Renewal Type,<br>Patron Status,<br>Item Status | Sub-Library,<br>event Type<br>(renewal),<br>Patron Status,<br>Item Status,<br>Number of<br>Events | Report Studio                |

#### Returns

Public Folders > Events > Returns

| Name                 | Description                                                                                                 | Business<br>Question                                      | Filters     | Parameters                           | Report<br>Generation<br>Tool |
|----------------------|----------------------------------------------------------------------------------------------------|-----------------------------------------------------------|-------------|--------------------------------------|------------------------------|
| Number of<br>Returns | This report<br>shows Number<br>of Returns<br>sorted by Sub-<br>Library. This<br>report contains<br>a chart. | How many<br>returns were<br>made per each<br>Sub-Library? | Return Date | Sub-Library,<br>Number of<br>Returns | Report Studio                |

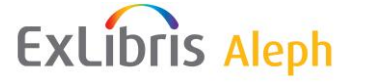

# Acquisition Orders

## Budgets

Public Folders > Acquisition Orders > Budgets

| Name                                                                 | Description                                                                                                    | Business<br>Question                                                              | Filters                                                            | Parameters                                                                 | Report<br>Generation<br>Tool |
|----------------------------------------------------------------------|----------------------------------------------------------------------------------------------------|-----------------------------------------------------------------------------------|--------------------------------------------------------------------|----------------------------------------------------------------------------|------------------------------|
| Circulation<br>Transactions<br>sorted by<br>Order Date<br>and Budget | This report<br>shows the<br>number of<br>events made<br>on items<br>purchased by a<br>specific<br>budget. The<br>report is sorted<br>by Order<br>Number and<br>Title. A<br>dynamic filter<br>on Item Status<br>exists on the<br>report itself. | How many<br>events were<br>made on items<br>purchased by a<br>specific<br>budget? | Order Date<br>Range, Budget<br>Type, and later<br>Budget<br>Number | Order<br>Number, Title,<br>Barcode, Item<br>Status,<br>Number of<br>Events | Report Studio                |

## Expenditure

Public Folders > Acquisition Orders > Expenditure

| Name                                                               | Description                                                                       | Business<br>Question                                                             | Filters                                              | Parameters                | Report<br>Generation<br>Tool |
|--------------------------------------------------------------------|-----------------------------------------------------------------------------------|----------------------------------------------------------------------------------|------------------------------------------------------|---------------------------|------------------------------|
| Expenditure<br>sorted by<br>Sub Library<br>and Budget<br>Open date | This is a report<br>showing local<br>expenditure<br>sum sorted by<br>Sub-Library. | What were the<br>global<br>expenses in<br>local sum per<br>each Sub-<br>Library? | Budget Open<br>Date,<br>Transaction<br>Type: Invoice | Sub-Library,<br>Local Sum | Query Studio                 |

| EXLIDI                                                                                           | S Aleph                                                                                                    | Chapter 4.                                                                                 | Summaries of                                                            | Pre-authored R                                                               | Reports 66    |
|--------------------------------------------------------------------------------------------------|----------------------------------------------------------------------------------------------------|--------------------------------------------------------------------------------------------|-------------------------------------------------------------------------|------------------------------------------------------------------------------|---------------|
| Expenditure<br>Report<br>sorted by<br>Order date,<br>Sub library<br>and Item<br>Material<br>Type | This is an<br>expenditure<br>report sorted<br>by Sub-<br>Library (and<br>Ordering Unit)<br>and Item<br>Material Type<br>with<br>sub-reports<br>sorted by Item<br>Material Type<br>(showing<br>Order<br>Number, local<br>and actual<br>local prices). | How much<br>was spent per<br>Item Material<br>Type and Sub-<br>Library? By<br>which order? | Order Date,<br>Item Material<br>Type, Sub-<br>Library,<br>Ordering Unit | Sub-Library,<br>Item Material<br>Type, Local<br>Price, Actual<br>Local Price | Report Studio |
| Expenditure<br>Report<br>sorted by<br>Order Date,<br>sub library<br>and Order<br>Type            | This is an<br>expenditure<br>report sorted<br>by Sub-<br>Library (and<br>Ordering Unit)<br>and Order<br>Type with<br>Sub-Report<br>sorted by<br>Order Type<br>(showing order<br>Number, Local<br>and Invoice<br>Local Prices).                       | How much<br>was spent per<br>Order Type<br>and Sub-<br>Library? By<br>which order?         | Order Date,<br>Order Type,<br>Sub-Library,<br>Ordering Unit             | Sub-Library,<br>Order Type,<br>Local Price,<br>Invoice Local<br>Price        | Report Studio |

### Miscellaneous

. 🧸

Public Folders > Acquisition Orders > Miscellaneous

| Name                                                | Description                                                                                            | Business<br>Question                                                                                    | Filters                               | Parameters                                                                                                    | Report<br>Generation<br>Tool |
|-----------------------------------------------------|----------------------------------------------------------------------------------------------------|----------------------------------------------------------------------------------------------------|---------------------------------------|----------------------------------------------------------------------------------------------------|------------------------------|
| General<br>Acquisitions<br>sorted by<br>Sub Library | This report<br>presents<br>Acquisition<br>information. It<br>is sorted by<br>Sub-Library<br>and Title. | Which titles<br>were bought<br>for each Sub-<br>Library?<br>Which<br>acquisition<br>method was<br>used? | Sub-Library,<br>Acquisition<br>Method | Sub-Library,<br>Title, Order<br>Number,<br>Budget<br>Number,<br>Order Status,<br>Acquisitions<br>Method,<br>Arrival Status | Query Studio                 |

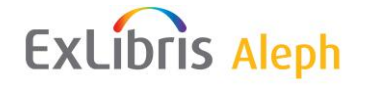

| General<br>Acquisitions<br>Statistics<br>sorted by<br>Sub Library | This report<br>presents<br>statistics and<br>detailed order<br>information<br>per<br>Sub-Library,<br>Order Type,<br>Status, and<br>Acquisition<br>Method. | How many<br>orders were<br>made per each<br>Sub-Library,<br>Order type,<br>and Status? | Sub-Library | Sub-Library,<br>Order Type,<br>Order Status,<br>Acquisition<br>Method,<br>Number of<br>Orders,<br>Percent of<br>Total Number<br>of Orders | Query Studio |
|-------------------------------------------------------------------|----------------------------------------------------------------------------------------------------|----------------------------------------------------------------------------------------|-------------|----------------------------------------------------------------------------------------------------|--------------|
|-------------------------------------------------------------------|----------------------------------------------------------------------------------------------------|----------------------------------------------------------------------------------------|-------------|----------------------------------------------------------------------------------------------------|--------------|

### Orders

Public Folders > Acquisition Orders > Orders

| Name                                                                       | Description                                                                                                    | Business<br>Question                                                                                                    | Filters                                                 | Parameters                                                                    | Report<br>Generation<br>Tool |
|----------------------------------------------------------------------------|----------------------------------------------------------------------------------------------------|----------------------------------------------------------------------------------------------------|---------------------------------------------------------|-------------------------------------------------------------------------------|------------------------------|
| Canceled<br>Orders<br>sorted by<br>Order Status<br>Date and<br>Sub Library | This is a report<br>of orders that<br>have been<br>cancelled. It is<br>sorted by Sub-<br>Library<br>(Ordering<br>Unit) and<br>Order Status. | How many<br>orders were<br>cancelled per<br>each<br>Sub-Library?<br>Was it the<br>library who<br>canceled the<br>orders or was<br>it the vendor? | Order Status<br>Date, Sub-<br>Library,<br>Ordering Unit | Sub-Library,<br>Order Status,<br>Date, Vendor<br>Name,<br>Number of<br>Orders | Report Studio                |
| Closed<br>Orders<br>sorted by<br>Order Status<br>Date and<br>Sub-Library   | List of closed<br>orders sorted<br>by<br>Sub-Library<br>(Ordering<br>Unit) and<br>Vendor.                                                   | How many<br>orders are<br>closed per<br>each<br>Sub-Library?                                                                                     | Order Status<br>Date, Sub-<br>Library,<br>Ordering Unit | Sub-Library,<br>Vendor Name,<br>Order<br>Number, Title                        | Report Studio                |
| General<br>Orders<br>sorted by<br>Sub-Library                              | Report on<br>orders sorted<br>by<br>Sub-Library<br>and Vendor. It<br>also contains<br>Budget<br>Number.                                     | What titles<br>were ordered?<br>By which<br>vendors? On<br>which<br>budgets?                                                                     | Sub-Library,<br>Acquisition<br>Method                   | Sub-Library,<br>Vendor Name,<br>Budget<br>Number,<br>Order<br>Number, Title   | Query Studio                 |
| ExLibris                                                                                                    | Aleph                                                                                                    | Chapter 4.                                                          | Summaries of                                                                       | Pre-authored R                                                                                                    | eports 68     |
|----------------------------------------------------------------------------------------------------|----------------------------------------------------------------------------------------------------|---------------------------------------------------------------------|------------------------------------------------------------------------------------|----------------------------------------------------------------------------------------------------|---------------|
| Monthly T<br>Order p<br>Statistics re-<br>sorted by E<br>Order Date b<br>Budget and S<br>Sub-Library (C<br>C<br>a                                                    | This is a<br>bayments<br>eport per<br>Budget sorted<br>by<br>Sub-Library<br>Ordering<br>Jnit) and<br>Drder Year<br>and Month.                                                                                                    | How much<br>was spent per<br>month/year per<br>each<br>Sub-Library? | Order Date,<br>Sub-Library,<br>Budget<br>Number,<br>Ordering Unit                  | Sub-Library,<br>Order Year<br>and Month,<br>Budget<br>Number,<br>Number,<br>Orders, Total<br>Local Sum                                                           | Report Studio |
| OrderRNumbersCsorted byNVendorsoNameN                                                                                                    | Report on<br>Order<br>Numbers<br>orted by<br>Vendor Name.                                                                                                    | Which Orders<br>were made per<br>each vendor?                       | No filters                                                                         | Vendor Name,<br>Order<br>Number, Title                                                                                                    | Query Studio  |
| Orders T<br>sorted by o<br>Budgets su<br>E                                                                                                    | This is an<br>order report<br>orted by<br>Budget<br>Number.                                                                                                    | Which Orders<br>were<br>purchased by<br>which budget?               | No filters                                                                         | Budget<br>Number,<br>Order<br>Number, Title                                                                                                    | Query Studio  |
| Orders T<br>sorted by O<br>Order Date, Sub-library ((<br>and Order u<br>Status S<br>C<br>V<br>E<br>N<br>C<br>a<br>a<br>c<br>iii<br>a                                 | This is an<br>order report<br>orted by<br>Ordering<br>unit),<br>Sub-Library,<br>Order Status,<br>Vendor Name,<br>Budget<br>Number, and<br>Order Year<br>and Month. It<br>contains order<br>nformation<br>and title.                   | How much<br>was spent?                                              | Order Date,<br>Sub-Library,<br>Order Status,<br>Budget<br>Number,<br>Ordering Unit | Sub-Library,<br>Order status,<br>Vendor Name,<br>Budget<br>Number,<br>Order Year<br>and Month,<br>Order<br>Number, Title,<br>Local Sum,<br>VAT Sum,<br>Total Sum | Report Studio |
| Orders R<br>Sorted by C<br>Sub-Library In<br>and Order ((<br>Status C<br>b<br>b<br>S<br>S<br>S<br>S<br>S<br>S<br>S<br>S<br>S<br>S<br>S<br>S<br>S<br>S<br>S<br>S<br>S | Report on<br>Order<br>nformation<br>Order No.,<br>Order Year,<br>Order Material<br>ype, Local<br>Price) sorted<br>by Order<br>Status and<br>grouped by<br>Vendor,<br>Sub-Library<br>Ordering<br>Jnit), and<br>Order Material<br>Type. | How much do<br>orders in a<br>certain status<br>cost?               | Order Date,<br>Sub-Library,<br>Order Status,<br>Ordering Unit                      | Order Status,<br>Vendor Name,<br>Sub-Library,<br>Order Material<br>Type, Order<br>Year and<br>Month, Local<br>Price                                              | Report Studio |

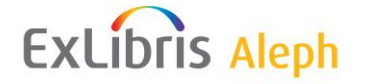

| Orders for<br>Serials<br>Purchased | Serial Order<br>Report with<br>Order No.,<br>Title,<br>Publisher,<br>ISBN and<br>Original Sum<br>sorted by<br>Vendor Name. | Which serial<br>orders were<br>purchased by<br>each vendor? | No filters | Vendor Name,<br>Order<br>Number, Title,<br>Publisher,<br>ISBN,<br>Original Sum | Query Studio |
|------------------------------------|----------------------------------------------------------------------------------------------------|-------------------------------------------------------------|------------|--------------------------------------------------------------------------------|--------------|
|------------------------------------|----------------------------------------------------------------------------------------------------|-------------------------------------------------------------|------------|--------------------------------------------------------------------------------|--------------|

### **Vendors & Claims**

Public Folders > Acquisition Orders > Vendors & Claims

| Name                                                      | Description                                                                                                    | Business<br>Question                                                            | Filters                                      | Parameters                                                                  | Report<br>Generation<br>Tool |
|-----------------------------------------------------------|----------------------------------------------------------------------------------------------------|---------------------------------------------------------------------------------|----------------------------------------------|-----------------------------------------------------------------------------|------------------------------|
| Number of<br>Claims per<br>Vendor                         | This is a report<br>on Claims per<br>Order which<br>belong to a<br>Vendor sorted<br>by<br>Sub-Library<br>(and Ordering<br>Unit) with a<br>pie chart of<br>claims per<br>vendor per<br>each<br>Sub-Library. | How many<br>claims were<br>made?                                                | Order Date,<br>Sub-Library,<br>Ordering Unit | Sub-Library,<br>Vendor Name,<br>Number of<br>Orders,<br>Number of<br>Claims | Report Studio                |
| Vendor<br>Cancelled<br>Orders<br>Sorted by<br>Sub-Library | This is a report<br>on orders<br>canceled by<br>Vendors. It<br>includes<br>Vendor Name,<br>Sub-Library<br>(Ordering<br>Unit), Order<br>No., and Item<br>Title.                                             | Which orders<br>were<br>canceled?<br>Which vendors<br>canceled<br>which orders? | Order Date,<br>Sub-Library,<br>Ordering Unit | Vendor, Sub-<br>Library, Order<br>Number, Title                             | Report Studio                |

# ExLibris Aleph

### Chapter 4. Summaries of Pre-authored Reports 70

|  | Performance<br>Report | charts on<br>vendors with<br>Highest No. of<br>Orders,<br>Vendors with<br>Greatest<br>Variance<br>Between<br>Listed and<br>Actual Price,<br>Vendors with<br>Highest<br>Number of<br>Claims,<br>Vendors with<br>Highest<br>Number of<br>Claims,<br>Vendors with<br>Highest<br>Number of<br>Cancellations,<br>and Vendors<br>with Highest<br>Number of<br>Items Not<br>Supplied. The<br>table<br>elaborates the<br>information<br>relevant to the<br>described<br>charts. There<br>is a dynamic<br>filter of<br>Minimum/<br>Maximum<br>Number of<br>Orders'. | most<br>problematic<br>vendors? With<br>which vendors<br>should the<br>library<br>continue to<br>work? | Sub-Library | Number of<br>Orders,<br>Number of<br>Claims,<br>Average<br>Number of<br>Claims per<br>Order,<br>Number of<br>Cancellations<br>sorted by<br>Vendor, Max<br>Delivery<br>Time, Number<br>of Units Not<br>Supplied,<br>Listed Price,<br>Actual Price,<br>Price Variance<br>per Order,<br>Total Price<br>Variance |  |
|--|-----------------------|----------------------------------------------------------------------------------------------------|----------------------------------------------------------------------------------------------------|-------------|----------------------------------------------------------------------------------------------------|--|
|--|-----------------------|----------------------------------------------------------------------------------------------------|----------------------------------------------------------------------------------------------------|-------------|----------------------------------------------------------------------------------------------------|--|

## **Course Reading**

Public Folders > Course Reading

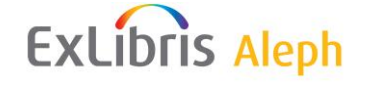

| Name                                                     | Description                                                                                                    | Business<br>Question                                               | Filters    | Parameters                                                                   | Report<br>Generation<br>Tool |
|----------------------------------------------------------|----------------------------------------------------------------------------------------------------|--------------------------------------------------------------------|------------|------------------------------------------------------------------------------|------------------------------|
| Report of<br>Number of<br>Items, sorted<br>by Instructor | This report<br>presents<br>information<br>from course<br>reading<br>including<br>Instructor<br>Name, Course<br>Name, Doc<br>Number, Title,<br>and Barcode,<br>sorted by<br>Instructor. | What titles in<br>my collection<br>belong to<br>course<br>reading? | No filters | Instructor<br>Name, Course<br>Name,<br>Document<br>Number, Title,<br>Barcode | Report Studio                |

## **Acquisition Budgets**

## Budgets

Public Folders > Acquisition Budgets > Budgets

| Name                              | Description                                                                                                    | Business<br>Question                                                           | Filters                                  | Parameters                                                                             | Report<br>Generation<br>Tool |
|-----------------------------------|----------------------------------------------------------------------------------------------------|--------------------------------------------------------------------------------|------------------------------------------|----------------------------------------------------------------------------------------|------------------------------|
| Budgets<br>Transactions<br>Report | This is a<br>budget<br>transaction<br>report sorted<br>by Budget<br>Number and<br>Transaction<br>Type with<br>Sub-Reports<br>sorted by<br>Transaction<br>Type<br>(including<br>Budget No.,<br>Transaction<br>Type, Order<br>No., Local<br>Sum, VAT<br>Sum, Total<br>Local Sum,<br>and<br>information on<br>whether it was<br>paid). | Which<br>transactions<br>were made on<br>a budget?<br>What was the<br>expense? | Budget<br>Number,<br>Transaction<br>Type | Budget<br>Number,<br>Transaction<br>Type, Local<br>Sum, VAT<br>Sum, Total<br>Local Sum | Report Studio                |

| EVI | ihric | Alooh |
|-----|-------|-------|
| LAL | IUIIS | Aleph |

Chapter 4. Summaries of Pre-authored Reports 72

| Number of<br>Orders per<br>Budget | This report<br>generates<br>number of<br>orders per<br>budget sorted<br>by Budget<br>Activity<br>Status. | How many<br>orders were<br>fulfilled by<br>each budget | Order Date<br>Range, Budget<br>Number<br>Dynamic<br>Filter: Budget<br>Status | Budget Status,<br>Budget<br>Number,<br>Number of<br>Orders | Report Studio |
|-----------------------------------|----------------------------------------------------------------------------------------------------|--------------------------------------------------------|------------------------------------------------------------------------------|------------------------------------------------------------|---------------|
|-----------------------------------|----------------------------------------------------------------------------------------------------|--------------------------------------------------------|------------------------------------------------------------------------------|------------------------------------------------------------|---------------|

## Expenditure

Public Folders > Acquisition Budgets > Expenditure

| Name                                             | Description                                                                                                    | Business<br>Question                                        | Filters             | Parameters                                                                                     | Report<br>Generation<br>Tool |
|--------------------------------------------------|----------------------------------------------------------------------------------------------------|-------------------------------------------------------------|---------------------|------------------------------------------------------------------------------------------------|------------------------------|
| Expenditure<br>sorted by<br>Budget               | This is an<br>expenditure<br>report sorted<br>by Budget<br>Number with<br>Sub-Report<br>sorted by<br>Vendors.                                                            | How much<br>was paid for<br>vendors? By<br>which budget?    | Budget<br>Number    | Budget<br>Number,<br>Vendor Name,<br>Invoice                                                   | Report Studio                |
| Expenditure<br>sorted by<br>Vendor               | This is an<br>expenditure<br>report using<br>Vendor,<br>Budget and<br>Invoice<br>Information<br>sorted by<br>Vendor with<br>Sub-Reports<br>sorted by<br>Budget.          | Which vendor<br>was paid by<br>which budget?                | Budget Open<br>Date | Vendor Name,<br>Budget<br>Number,<br>Invoice                                                   | Report Studio                |
| Expenditure<br>Statistics<br>sorted by<br>Budget | This is an<br>expenditure<br>statistics report<br>sorted by year<br>and open<br>month<br>presenting<br>budget with<br>expenditure<br>details (sum<br>and<br>percentage). | How much<br>was spent this<br>year? On<br>which<br>budgets? | Budget<br>Number    | Year, Budget<br>Open Month,<br>Budget<br>Number,<br>Expenditure,<br>Percentage of<br>Local Sum | Report Studio                |

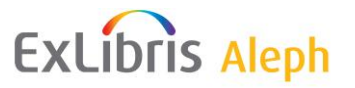

## Inventory

### Circulation

Public Folders > Inventory > Circulation

| Name                                                                                                    | Description                                                                                                    | Business<br>Question                                                                                                    | Filters                                                                                     | Parameters                                                                                                    | Report<br>Generation<br>Tool |
|----------------------------------------------------------------------------------------------------|----------------------------------------------------------------------------------------------------|----------------------------------------------------------------------------------------------------|---------------------------------------------------------------------------------------------|----------------------------------------------------------------------------------------------------|------------------------------|
| Circulation<br>Activity On<br>Items That<br>Cost More<br>Than<br>sorted by<br>Event Date,<br>Minimum<br>Cost and<br>Sub Library | This is a<br>circulation<br>activity report<br>containing<br>information on<br>Sub-Library,<br>Collection<br>Desc, Event<br>Category, and<br>Number of<br>Events sorted<br>by Item Price.                       | How many<br>circulation<br>events were<br>made on items<br>that cost more<br>than a certain<br>price? Was the<br>purchase<br>worthwhile? | Event Date,<br>Minimum<br>Cost, Sub-<br>Library                                             | Sub-Library,<br>Collection,<br>Event<br>Description,<br>Number of<br>Events                                                     | Report Studio                |
| Items<br>Circulated<br>sorted by<br>Publication<br>Year                                                                         | This report<br>shows a list of<br>titles sorted by<br>ascending year<br>that were<br>circulated in a<br>defined date<br>range.                                                                                  | Are the<br>circulation<br>transactions in<br>the library<br>made on up to<br>date material?                                              | Event Date<br>Selection,<br>Sub-Library,<br>Event Type,<br>Call Number                      | Bibliographic<br>Publication<br>Date (year),<br>Title, Barcode,<br>Call Number,<br>Number of<br>Events                          | Report Studio                |
| Items<br>Without<br>Circulation<br>Events                                                                                       | The report<br>shows<br>circulation<br>activities<br>sorted by Sub-<br>Library and<br>Collection.<br>The report also<br>includes items<br>without<br>events.<br>Dynamic filter<br>of Number of<br>Events exists. | Which are the<br>items that<br>were less<br>circulated?<br>Which items<br>were not<br>circulated at<br>all?                              | Event Date,<br>Event Type,<br>Item Status,<br>Material Type,<br>Sub-Library,<br>Call number | Sub-Library,<br>Collection,<br>Title and Call<br>Number.<br>The report is<br>sorted by Sub-<br>Library,<br>Collection,<br>Title | Report Studio                |

| Fxl | ibris | Alenh |
|-----|-------|-------|
|     |       | Aleph |

| Items<br>without<br>Circulation<br>Events for<br>Call<br>Numbers<br>Range | The report<br>shows<br>circulation<br>activities<br>sorted by Sub-<br>Library, Call<br>Numbers and<br>Collection.<br>The report also<br>includes items<br>without<br>events.<br>Dynamic filter<br>of Number of<br>Events exists. | Which are the<br>items that<br>were less<br>circulated?<br>Which items<br>were not<br>circulated at<br>all? | Event Date,<br>Event Type,<br>Item Status,<br>Material Type,<br>Sub-Library,<br>Call number           | Sub-Library,<br>Collection,<br>Title and Call<br>Number.<br>The report is<br>sorted by Sub-<br>Library,<br>Collection,<br>Title                  | Report Studio |
|---------------------------------------------------------------------------|----------------------------------------------------------------------------------------------------|----------------------------------------------------------------------------------------------------|----------------------------------------------------------------------------------------------------|----------------------------------------------------------------------------------------------------|---------------|
| Ratio<br>between<br>Circulation<br>Events and<br>Correspondi<br>ng Items  | This is a<br>Circulation<br>Report sorted<br>by Sub-<br>Library,<br>Collection and<br>Title. It shows<br>the Ratio of<br>Circulation<br>Transactions<br>and Number of<br>Items.                                                  | Which items<br>need weeding?<br>Which items<br>are in high<br>demand?                                       | Event Date,<br>Event Type,<br>Item Status,<br>Material Type,<br>Sub-Library,<br>Call number,<br>Ratio | Sub-Library,<br>Collection,<br>Title, Number<br>of Items,<br>Number of<br>Events, Ratio<br>of Circulation<br>Transactions/<br>Number of<br>Items | Report Studio |
| Threshold of<br>Item<br>Circulation<br>Usage<br>Between<br>Dates          | This is a report<br>that shows the<br>threshold of<br>Item<br>Circulation<br>Usage between<br>dates set in the<br>filter. It is<br>sorted by Sub-<br>Library and<br>Collection,<br>includes Item<br>Title and<br>Barcode.        |                                                                                                    | Event Date                                                                                            | Sub-Library,<br>Collection,<br>Title, Barcode,<br>Number of<br>Events, Last<br>Loan Date                                                         | Report Studio |

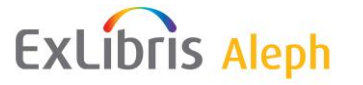

## **Collection Management**

Public Folders > Inventory > Collection Management

| Name                                                                                  | Description                                                                                                    | Business<br>Question                                                                        | Filters                                      | Parameters                                                                                            | Report<br>Generation<br>Tool |
|---------------------------------------------------------------------------------------|----------------------------------------------------------------------------------------------------|---------------------------------------------------------------------------------------------|----------------------------------------------|----------------------------------------------------------------------------------------------------|------------------------------|
| Items Added<br>to Stock<br>sorted by<br>Material<br>Type and<br>Call No.<br>Selection | This is a report<br>on items added<br>to stock sorted<br>by Material<br>Type sorted by<br>Item Material<br>Type and<br>Sub-Library. It<br>includes<br>Collection<br>Number of<br>Events and<br>Item Price. | How many<br>items are there<br>per each<br>Material<br>Type? How<br>much do they<br>cost?   | Arrival Date,<br>Sub-Library,<br>Call number | Material Type,<br>Sub-Library,<br>Collection,<br>Number of<br>Items, total<br>Cost                    | Report Studio                |
| Items Added<br>to Stock<br>sorted by<br>Library                                       | This is a report<br>on items added<br>to stock sorted<br>by library and<br>by Sub-<br>Library and<br>Item Material<br>Type with<br>Percentage<br>sorted by<br>Material Type<br>and Sub-<br>Library.        | How many<br>items were<br>added to My<br>Collection?                                        | No filters                                   | Sub-Library,<br>Item Material<br>Type, Number<br>of Items,<br>Percent of<br>Total Number<br>of Items. | Query Studio                 |
| Items Details<br>per Title<br>sorted by<br>Call Number                                | The report<br>presents the<br>Number of<br>Items and Item<br>Information<br>for each title.                                                                                                    | How many<br>Items per Title<br>exist in the<br>collection?<br>What is their<br>information? | Call Number,<br>Sub-Library                  | Title, Sub-<br>Library,<br>Collection,<br>Item Status,<br>Primary Call<br>No, Barcode                 | Report Studio                |

| ExLibris                                        | S Aleph                                                                                                    | Chapter 4.                                                                           | Summaries of                                                                                                    | Pre-authored R                                                                                                    | eports 76     |
|-------------------------------------------------|----------------------------------------------------------------------------------------------------|--------------------------------------------------------------------------------------|----------------------------------------------------------------------------------------------------|----------------------------------------------------------------------------------------------------|---------------|
| Items Held,<br>Added,<br>Withdrawn              | This is a report<br>on Items Held,<br>Added, and<br>Withdrawn by<br>Sub-Library<br>and Collection<br>with Sub-<br>Reports. It<br>includes<br>information on<br>Items Added,<br>Withdrawn,<br>Held in a<br>Certain Period,<br>and Held<br>Today. | What are the<br>changes in the<br>collection<br>inventory?                           | Item Open<br>Date, Process<br>Status,<br>Material Type,<br>Sub-Library,<br>Collection,<br>Item Material<br>Type,<br>Acquisition<br>Method, Call<br>Number | Sub-Library,<br>Collection,<br>Process Status,<br>Acquisition<br>Method,<br>Material Type,<br>Items Held at<br>Beginning of<br>Period,<br>Withdrawn,<br>Net Number of<br>Items Added,<br>Items Held at<br>End of Period,<br>Items Held<br>Today | Report Studio |
| Items Not<br>Issued in<br>Defined<br>Date Range | This is an<br>items report of<br>items not<br>loaned in<br>defined date<br>range. The<br>report is sorted<br>by call number<br>and title. It<br>includes<br>Barcode, Item<br>Status and<br>Last Loan<br>Date.                                   | Are newly<br>purchased<br>items being<br>used? Which<br>items are not<br>being used? | Loan Dates,<br>Item Open<br>Date/Arrival<br>Date, Item<br>Status, Sub-<br>Library, Call<br>Number                                                         | Sub-Library<br>section under<br>it, the<br>following<br>columns exist:<br>Call Number,<br>Title, Barcode,<br>Item Status,<br>Last Loan<br>Date, Arrival<br>Year and<br>Month                                                                    | Report Studio |
| Items with<br>Call Number<br>Selection          | This is a<br>detailed report<br>on items<br>containing<br>Collection<br>Name, Item<br>Status, Process<br>Status, Title,<br>Barcode, and<br>Primary Call<br>Number<br>Description<br>sorted Sub-<br>Library and is<br>sorted by Call<br>Number.  | What is the<br>item's<br>information of<br>my collection?                            | Call number,<br>Sub-Library                                                                                                    | Sub-Library,<br>Collection,<br>Primary Call<br>No, Title, Item<br>Status, Process<br>Status,<br>Material Type,<br>Barcode                                                                                                    | Report Studio |

| ExLibri                                                                         | S Aleph                                                                                                    | Chapter 4.                                                                                             | Summaries of                                                                         | Pre-authored R                                                                                                    | Reports 77    |
|---------------------------------------------------------------------------------|----------------------------------------------------------------------------------------------------|----------------------------------------------------------------------------------------------------|--------------------------------------------------------------------------------------|----------------------------------------------------------------------------------------------------|---------------|
| Monographs<br>and Series<br>Purchased                                           | This is an<br>Items Report<br>of monographs<br>and serials<br>purchased<br>between<br>defined order<br>dates. The<br>report is sorted<br>by Sub-<br>Library,<br>Acquisition<br>Method, Order<br>Type, and Item<br>Material Type.<br>It includes<br>Item Title,<br>Order<br>Number, Item<br>Average Price,<br>and Number of<br>Items. | How many<br>items exist in<br>the collection<br>per each Sub-<br>Library and<br>Acquisition<br>Method? | Order Date,<br>Acquisition<br>Method, Sub-<br>Library, Item<br>Material Type         | Sub-Library,<br>Acquisition<br>Method, Order<br>Type, Item<br>Material Type,<br>Title, Order<br>Number, Item<br>Average Price,<br>Number of<br>Items | Report Studio |
| New<br>Accessions<br>List                                                       | This report<br>contains a list<br>of titles sorted<br>by Sub-<br>Library and<br>Collection.                                                                                                    | What are the<br>new books in<br>the collection?                                                        | Bibliographic<br>Open Date,<br>Sub-Library,<br>Item Material<br>Type, Call<br>Number | Sub-Library,<br>Collection,<br>Title                                                                                                    | Report Studio |
| Number of<br>items sorted<br>by Item<br>Status Sub<br>Library and<br>Collection | This is a report<br>on Number of<br>Items sorted<br>by Sub-<br>Library and<br>Collection<br>with Item<br>Percentage per<br>Collection.<br>This report<br>contains a pie<br>chart.                                                                                                    | How many<br>Item Statuses<br>per Item Status<br>are there in the<br>collection?                        | No filters                                                                           | Sub-Library,<br>Collection,<br>Item Status,<br>Number of<br>Items, Percent<br>from Total<br>Number of<br>Items                                       | Report Studio |
| Number of<br>Items sorted<br>by Material<br>Type                                | This is a report<br>on items<br>sorted by Item<br>Material Type<br>with No. of<br>Items and No.<br>of Titles. This<br>report contains<br>a pie chart.                                                                                                    | How many<br>items are in<br>the collection<br>per item each<br>material type?                          | Open<br>Date/Arrival<br>Date, Sub-<br>Library, Call<br>Number                        | Item Material<br>Type, Number<br>of Titles,<br>Number of<br>Items                                                                                    | Report Studio |

| ExLibris Aleph |                                                                  |                                                                                                    | Chapter 4.                                                                             | Summaries of                                                    | Pre-authored R                                                                        | eports 78     |
|----------------|------------------------------------------------------------------|----------------------------------------------------------------------------------------------------|----------------------------------------------------------------------------------------|-----------------------------------------------------------------|---------------------------------------------------------------------------------------|---------------|
|                | Number of<br>Items sorted<br>by Process<br>Status per<br>Library | This is report<br>on Number of<br>Items sorted<br>by Process<br>Status sorted<br>by Sub-<br>Library with<br>Sub-Report<br>sorted by<br>Process Status<br>containing<br>bibliographic<br>information. | How many<br>items are in<br>the collection<br>per each<br>Process<br>Status?           | Item Open<br>Date, Sub-<br>Library,<br>Process Status           | Sub-Library,<br>Process Status,<br>Number of<br>Items, Percent<br>per Sub-<br>Library | Report Studio |
|                | Number of<br>Owned<br>Materials                                  | This is a report<br>sorted by Item<br>Process Status<br>with No. of<br>Items and No.<br>of Titles. This<br>report contains<br>a pie chart.                                                           | How many<br>items are in<br>the collection<br>per item each<br>Item Process<br>Status? | Open<br>Date/Arrival<br>Date, Process<br>Status, Call<br>Number | Process Status,<br>Number of<br>Titles, Number<br>of Items                            | Report Studio |

## ILL

Public Folders > Inventory > ILL

| Name                                               | Description                                                                                                    | Business<br>Question                                            | Filters                                    | Parameters                                                                          | Report<br>Generation<br>Tool |
|----------------------------------------------------|----------------------------------------------------------------------------------------------------|-----------------------------------------------------------------|--------------------------------------------|-------------------------------------------------------------------------------------|------------------------------|
| List of Items<br>Provided to<br>Other<br>Libraries | This report<br>contains a list<br>of items<br>provided to<br>other libraries<br>sorted by ILL<br>partner name.<br>There is a Sub<br>Report which<br>includes<br>bibliographic<br>and item<br>information. | What titles are<br>requested the<br>most by other<br>libraries? | ILL Partner<br>ID, Material<br>Type, Title | Partner Name,<br>Title,<br>Publisher,<br>Author,<br>Language,<br>Number of<br>Items | Report Studio                |

| ExLibris Aleph              | Chapter 4. Summaries of Pre-authored Report |                 | Reports       | 79       |  |
|-----------------------------|---------------------------------------------|-----------------|---------------|----------|--|
| List of Items List of Items | This report                                 | What titles are | ILL Supplier, | Supplier |  |

| List of Items | This report                                          | What titles are                                                                                                    | ILL Supplier,                                                                                                    | Supplier                                                                                                    |
|---------------|------------------------------------------------------|----------------------------------------------------------------------------------------------------|----------------------------------------------------------------------------------------------------|----------------------------------------------------------------------------------------------------|
| Received from | contains a list                                      | requested the                                                                                                    | Material Type,                                                                                                    | Name, Title,                                                                                                    |
| Other         | of items                                             | most from                                                                                                    | Title                                                                                                    | Publisher,                                                                                                    |
| Libraries     | received from                                        | other libraries?                                                                                                    |                                                                                                    | Author,                                                                                                    |
|               | other libraries                                      | Should we buy                                                                                                    |                                                                                                    | Language,                                                                                                    |
|               | sorted by                                            | the most                                                                                                    |                                                                                                    | Number of                                                                                                    |
|               | Supplier                                             | requested                                                                                                    |                                                                                                    | Items                                                                                                    |
|               | Name. There                                          | titles?                                                                                                    |                                                                                                    |                                                                                                    |
|               | is a Sub                                             |                                                                                                    |                                                                                                    |                                                                                                    |
|               | Report which                                         |                                                                                                    |                                                                                                    |                                                                                                    |
|               | includes                                             |                                                                                                    |                                                                                                    |                                                                                                    |
|               | bibliographic                                        |                                                                                                    |                                                                                                    |                                                                                                    |
|               | and item                                             |                                                                                                    |                                                                                                    |                                                                                                    |
|               | information.                                         |                                                                                                    |                                                                                                    |                                                                                                    |
|               | List of Items<br>Received from<br>Other<br>Libraries | List of Items This report<br>Received from contains a list<br>Other of items<br>Libraries received from<br>other libraries<br>sorted by<br>Supplier<br>Name. There<br>is a Sub<br>Report which<br>includes<br>bibliographic<br>and item<br>information. | List of Items This report What fitles are<br>Received from contains a list requested the<br>Other of items most from<br>Libraries received from other libraries?<br>other libraries Should we buy<br>sorted by the most<br>Supplier requested<br>Name. There titles?<br>is a Sub<br>Report which<br>includes<br>bibliographic<br>and item<br>information. | List of Items This report What titles are ILL Supplier,<br>Received from contains a list requested the Material Type,<br>Other of items most from Title<br>Libraries received from other libraries?<br>other libraries Should we buy<br>sorted by the most<br>Supplier requested<br>Name. There titles?<br>is a Sub<br>Report which<br>includes<br>bibliographic<br>and item<br>information. |

## Serials

Public Folders > Inventory > Serials

| Name                                                     | Description                                                                                                    | Business<br>Question                                                                                               | Filters                                                 | Parameters                                                                                                    | Report<br>Generation<br>Tool |
|----------------------------------------------------------|----------------------------------------------------------------------------------------------------|----------------------------------------------------------------------------------------------------|---------------------------------------------------------|----------------------------------------------------------------------------------------------------|------------------------------|
| Claims<br>(Issues) per<br>Vendor                         | This is a<br>Statistical<br>Claims Report<br>sorted by Sub-<br>Library and<br>Vendor Name.                                                | How many<br>claims were<br>made per each<br>Sub-Library?                                                           | Claim Date                                              | Sub-Library,<br>Vendor Name,<br>Title, Number<br>of Claims                                                           | Query Studio                 |
| Current<br>Serials<br>sorted by<br>Acquisition<br>Method | This is a<br>Statistical<br>Report on the<br>currently<br>available<br>serials sorted<br>by Sub-<br>Library and<br>Acquisition<br>Method. | Which serials<br>exist in my<br>collection?                                                                        | Sub-Library,<br>Acquisition<br>Method                   | Sub-Library,<br>Acquisition<br>Method, Title,<br>Order<br>Number,<br>Number,<br>Items                                | Report Studio                |
| Serial Titles<br>sorted by<br>Acquisition<br>Method      | This is a<br>detailed serials<br>report sorted<br>by Sub-<br>Library and<br>Collection.                                                   | What is the<br>purchase and<br>bibliographic<br>information<br>per serials<br>purchased<br>between given<br>dates? | Arrival Date,<br>Acquisition<br>Method, Sub-<br>Library | Sub-Library,<br>Collection,<br>Title,<br>Publisher,<br>Acquisition<br>Method, Order<br>Number,<br>Number of<br>Items | Report Studio                |

## **Circulation Logger**

Public Folders > Circulation Logger

ExLibris Aleph

| Name                                             | Description                                                                                          | Business<br>Question                                                                                                    | Filters             | Parameters                                                                                                    | Report<br>Generation<br>Tool |
|--------------------------------------------------|----------------------------------------------------------------------------------------------------|----------------------------------------------------------------------------------------------------|---------------------|----------------------------------------------------------------------------------------------------|------------------------------|
| Activities by<br>Action ID                       | This is a<br>Statistical<br>Circulation<br>Logger Report<br>sorted Item<br>Status and<br>action.     | How many<br>Circulation<br>Logger<br>transactions<br>were<br>registered<br>between given<br>dates per each<br>activity type? | Transaction<br>Date | Action ID and<br>Description,<br>Item Status ID,<br>and<br>Description,<br>Year and<br>Month, No. of<br>Transactions | Query Studio                 |
| Activities by<br>Cataloger                       | This is a<br>Circulation<br>Logger report<br>sorted by<br>Cataloger<br>Name and<br>Year and<br>Month | How many<br>Circulation<br>Logger<br>transactions<br>were made by<br>each<br>cataloger?                                      | Transaction<br>Date | Cataloger<br>Name,<br>Cataloger IP,<br>Year and<br>Month, No. of<br>Transactions                                     | Query Studio                 |
| Activities by<br>Month and<br>Material<br>Type   | This is a<br>Circulation<br>Logger report<br>sorted by<br>Material Type<br>Year and<br>Month         | How many<br>transactions<br>were<br>registered in<br>the Circulation<br>Logger per<br>Material<br>Type?                      | Transaction<br>Date | Material Type<br>Description,<br>Year and<br>Month, Action<br>ID, Action<br>Description,<br>No. of<br>Transactions   | Query Studio                 |
| Activities by<br>Patron<br>Profile               | This is a<br>Circulation<br>Logger report<br>sorted by<br>Patron Profile<br>Year and<br>Month        | How many<br>Circulation<br>Logger<br>transactions<br>were<br>registered per<br>each Patron<br>Profile?                       | Transaction<br>Date | Patron Profile<br>ID, Action<br>Description,<br>Year and<br>Month, No. of<br>Transactions                            | Query Studio                 |
| Activities by<br>Sublibrary<br>and<br>Collection | This is a<br>Circulation<br>Logger report<br>sorted by Sub-<br>Library and<br>Collection.            | How many<br>Circulation<br>Logger<br>transactions<br>were<br>registered per<br>each Sub-<br>Library and<br>Collection?       | Transaction<br>Date | Sub Library,<br>Collection,<br>Action ID,<br>Action<br>Description,<br>Year and<br>Month, No. of<br>Transactions     | Query Studio                 |

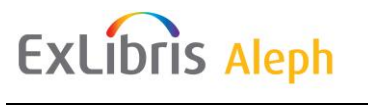

Chapter 4. Summaries of Pre-authored Reports 81

| Summary of<br>Transactions<br>by<br>Sublibrary<br>Filter | This is a<br>Circulation<br>Logger report<br>grouped by<br>Sub Library.<br>This report<br>contains a<br>chart for each<br>Sub-Library | How many<br>transactions<br>were<br>registered in<br>the Circulation<br>Logger per<br>each Sub-<br>Library? | Transaction<br>Date,<br>Sub-Library | Sub Library,<br>Action<br>Description,<br>No. of<br>Transactions | Query Studio |
|----------------------------------------------------------|----------------------------------------------------------------------------------------------------|----------------------------------------------------------------------------------------------------|-------------------------------------|------------------------------------------------------------------|--------------|
|                                                          | Sub-Library                                                                                                    |                                                                                                    |                                     |                                                                  |              |

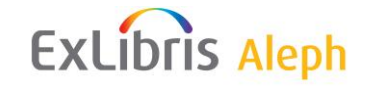

## **List of Important Terms**

Cognos ReportNet online books, accessed via online Help, contain a complete list of important terms. The following terms are relevant for ARC.

#### attribute

Additional information included with a dimension.

#### data warehouse

Also known as: Data warehouse or Information Warehouse. This is a database where data is collected for the purpose of being analyzed. A data warehouse collects, organizes, and makes data available for the purpose of analysis to give staff the ability to access and analyze information about library activities.

#### dimension

A perspective for analyzing the data, for example, Patron.

#### dimension table

Dimension tables contain the dimensions by which the measures can be sliced and analyzed. In a case of a hierarchy dimension (for example: Year – Quarter – Month – Date), all the hierarchy values are stored in a single dimension table, even if values came from several source tables and data collection results in multiple records in the dimension table. Any code that appears in the fact table also appears in the dimension table.

In an entity relationship diagram, the dimension table is the table that contains the data for a dimension. The dimension table has a primary key that is used to connect it to the fact table. The dimension table has as many attribute fields as possible. These fields describe individual characteristics of the dimension.

The dimension tables in an entity relationship diagram are intentionally de-normalized. The level fields and the attribute fields contain data that is duplicated in many of the records. This normally does not add significantly to the amount of storage space needed in the database, because the overall size of each dimension table is very small when compared to the size of the fact table.

#### drill down

A method of exploring detailed data used in child categories. The availability of drill down depends on the granularity of the data in the data warehouse.

#### drill through

A method of exploring detailed data used in other related reports. This lets you view the underlying transactional detail. The availability of drill through depends on the structure of the data in the data warehouse.

#### **Entity Relationship Diagram**

The representation of the logical organization of data in a database. It consists of at least one fact table and one or more dimension tables.

Each of the dimension tables has a single field primary key that has a one-to-many relationship with a foreign key in the fact table. The entity relationship diagram is an intentional simplification of the database design that would be achieved by following the standard rules of normalization.

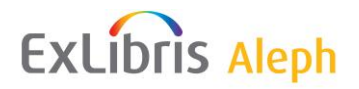

#### ETL (Extract, Transform, and Load)

ETL refers to the process of getting data out of one data store (Extract), modifying it (Transform), and inserting it into a different data store (Load).

#### fact table

Fact tables are the main tables of modules. They contain the actual measures/occurrences performed (for example, quantities, rates, and values) and codes, which connect the fact tables to the dimension tables. In addition, the fact tables often contain different calculated fields (for example, delta values).

#### granularity

The level of detail of the facts stored in a data warehouse.

#### normalization

The process of organizing data in accordance with the rules of a relational database. In a completely de-normalized database, the patron's name and address information is stored every time a patron borrowed an item.

In a normalized database each patron's name and address is stored only once, in a separate table. Every loan record has a reference to the patron table to indicate which patron is involved.

#### package

A container for models, reports, and so on. Modelers create packages in Cognos Framework Manager to publish models to the ARC server. In the entity-relationship diagrams included in this guide, packages can be identified by the label FACT\_<package name>, for example, FACT\_ORDER.

#### **Referential integrity**

A feature provided by relational database management systems (RDBMSs) that prevents users or applications from entering inconsistent data. Most RDBMSs have various referential integrity rules that you can apply when you create a relationship between two tables.

For example, suppose Table B has a foreign key that points to a field in Table A. Referential integrity would prevent you from adding a record to Table B that cannot be linked to Table A. In addition, the referential integrity rules might also specify that whenever you delete a record from Table A, any records in Table B that are linked to the deleted record are also deleted. This is called cascading delete. Finally, the referential integrity rules could specify that whenever you modify the value of a linked field in Table A, all records in Table B that are linked to it are also modified accordingly. This is called a cascading update.